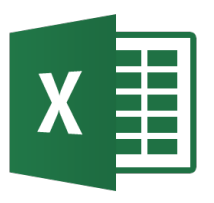

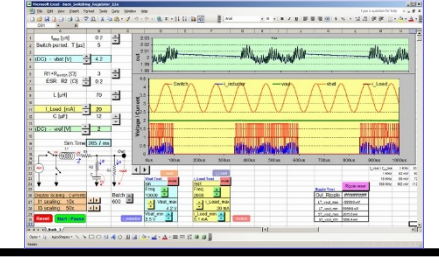

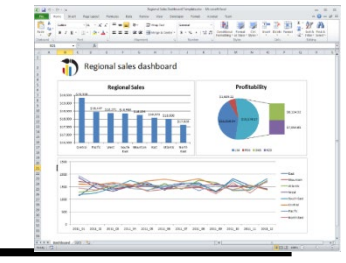

| A1  | $\tau \pm \times \cdot$ | f <sub>x</sub> |       |         |           |               |     |   |   |   | ~ |
|-----|-------------------------|----------------|-------|---------|-----------|---------------|-----|---|---|---|---|
| A   | В                       | С              | D E   | F       | G H       | I             | J   | К | L | М | P |
|     | 4                       |                |       |         |           |               |     |   |   |   |   |
| 2   |                         |                |       |         |           |               |     |   |   |   |   |
| 1   |                         |                |       |         |           |               |     |   |   |   |   |
| 5   |                         |                |       |         |           |               |     |   |   |   |   |
| 5   |                         |                |       |         |           |               |     |   |   |   |   |
|     |                         |                | JAO   |         |           |               |     |   |   |   |   |
| 3   |                         |                |       |         |           |               |     |   |   |   |   |
|     |                         |                |       |         |           |               |     |   |   |   |   |
| 0   |                         |                |       | -XCE    | n hàci    | $\mathbf{CO}$ |     |   |   |   |   |
| 1   |                         |                |       |         |           | 00            |     |   |   |   |   |
| 2   |                         |                |       |         |           |               |     |   |   |   |   |
| 4   |                         |                |       |         |           |               |     |   |   |   |   |
| 5   |                         |                |       |         |           |               |     |   |   |   |   |
| 6   |                         |                | D     | odro    | Corol     | Ioro          |     |   |   |   |   |
| 7   |                         |                |       | euro    | COLCO     | leia          |     |   |   |   |   |
| 8   |                         |                |       |         |           |               |     |   |   |   |   |
| 9   |                         |                | Dpto. | Mater   | mática Ar | olicada       |     |   |   |   |   |
| 0   |                         |                | Ciona | sion de |           | outopic       | ś'n |   |   |   |   |
| 2   |                         |                | Cient | Jas ut  |           | Julaci        | חו  |   |   |   |   |
| 2   |                         |                | Lloiv | oroida  | ad da Ca  | ntahri        | •   |   |   |   |   |
| 4   |                         |                | UIIIV | ersiua  | au ue ca  | παρπ          | d   |   |   |   |   |
| 5   |                         |                |       |         |           |               |     |   |   |   |   |
| 6   |                         |                |       |         |           |               |     |   |   |   |   |
| 7   |                         |                | ~     | orcuor  | mounica   | n os          |     |   |   |   |   |
| 8   |                         |                | U U   | orcuer  | perinca   | 11.69         |     |   |   |   |   |
| 9   |                         |                |       |         |           |               |     |   |   |   |   |
| A E | Hoja1                   | (+)            |       |         |           |               |     |   |   |   | • |

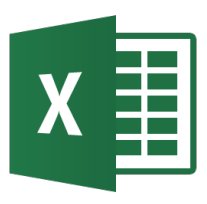

- Resolución de ecuaciones
- Sistemas de ecuaciones lineales
- Series
- Interpolación
- Evaluación de derivadas
- Evaluación de integrales
- Optimización

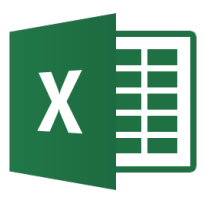

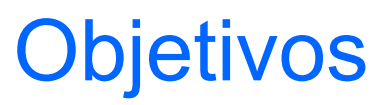

 Aplicación de hojas de cálculo en problemas de ingeniería.

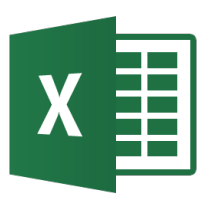

## Resolución de ecuaciones

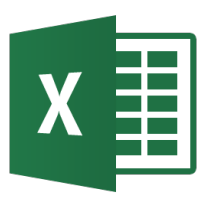

- En ingeniería es frecuente la tarea de resolver ecuaciones algebraicas complicadas o sistemas de ecuaciones no lineales.
- Hay métodos manuales y computarizados para resolver tal problema, como son el método de Newton y la eliminación gaussiana.
- Excel dispone de funciones y herramientas para ayudar a cumplir esa tarea.
- Ejemplos: Resolviendo\_ecuaciones.xls

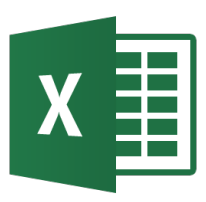

- La raíz de una ecuación algebraica es el valor de la variable independiente que satisface la ecuación.
- Las ecuaciones pueden ser lineales o no lineales.
- Las ecuaciones no lineales se pueden resolver de forma gráfica o numérica y pueden tener múltiples raíces reales o complejas.
- Las ecuaciones polinómicas son un caso especial de ecuaciones no lineales muy frecuentes en ingeniería con las siguientes características:
  - Un polinomio de grado n no puede tener más de n raíces reales.
  - Si el grado de un polinomio es impar, siempre tendrá al menos una raíz real.
  - Las raíces complejas siempre existen en pares de conjugadas complejas.

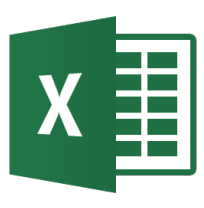

Resolviendo ecuaciones – método gráfico

- El procedimiento es escribir la ecuación en la forma f(x) = 0 y graficas f(x) vs. x.
- El punto donde f(x) cruza el eje x (valor de x que causa que f(x) sea 0) son las raíces reales de la ecuación.
- La solución se puede leer directamente del gráfico o interpolar entre los valores tabulados para hallar el punto donde f(x) = 0.

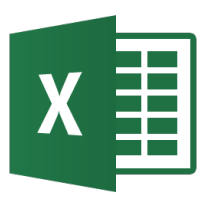

### Resolviendo ecuaciones – método gráfico

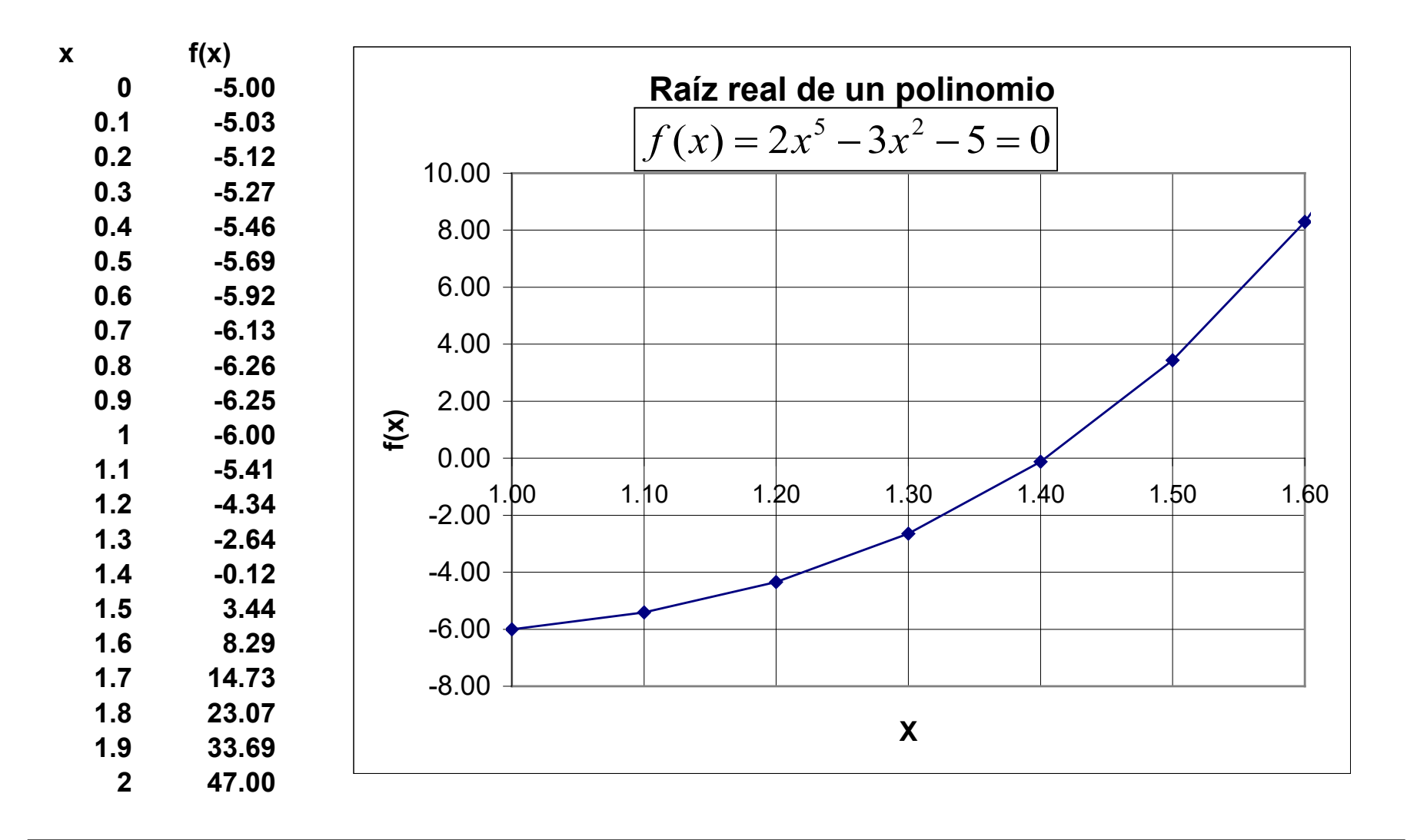

## X

### Resolviendo ecuaciones – método gráfico

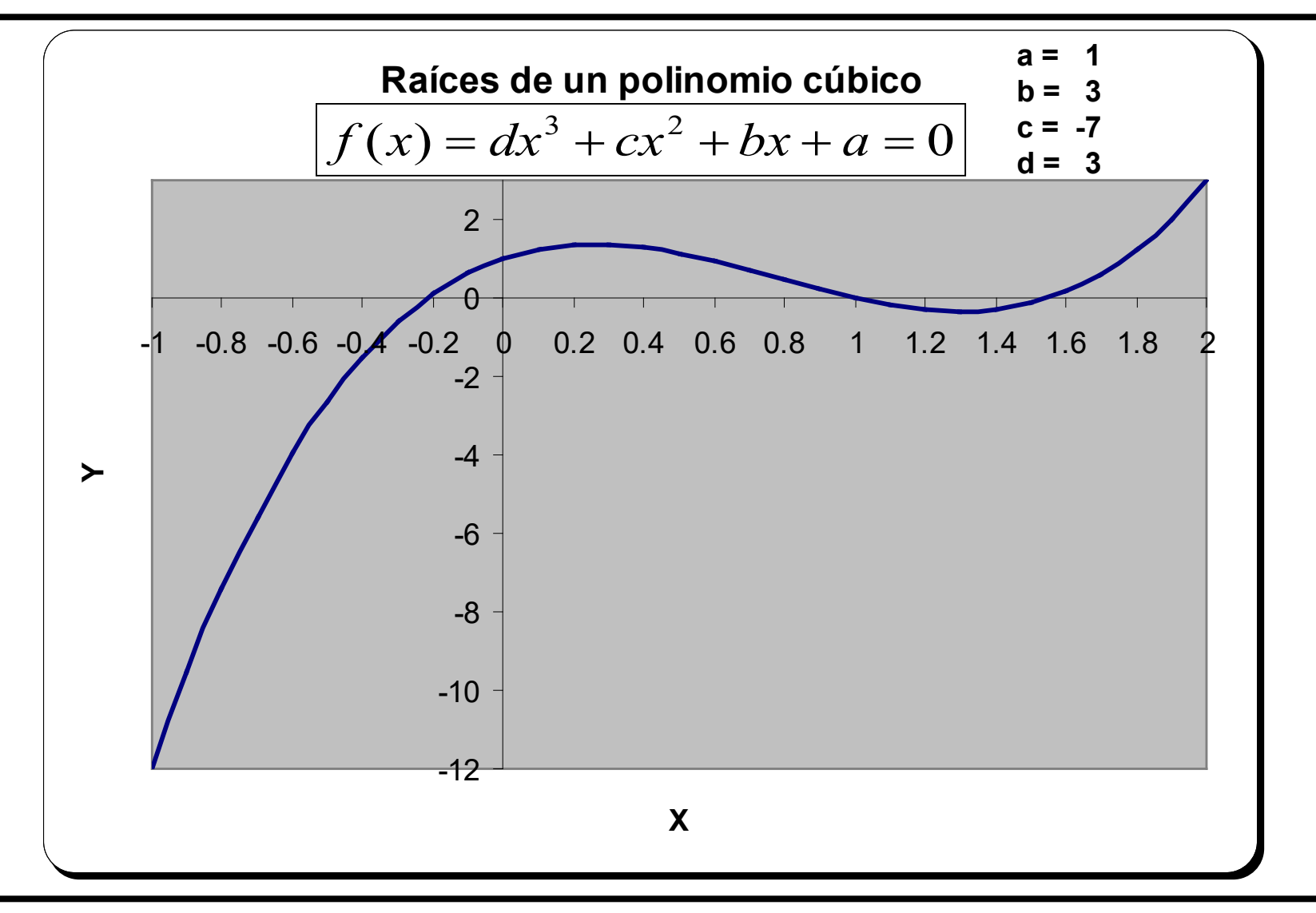

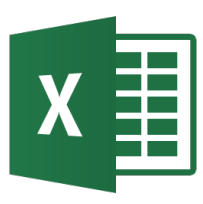

## Resolviendo ecuaciones – usando Buscar objetivo

- Se puede obtener una solución rápida de ecuaciones algebraicas simples usando la opción Buscar Objetivo en el menú Datos → Análisis de hipótesis.
- Para ello se sigue:
  - Escribir un valor inicial de x en una celda.
  - Escribir la fórmula de la ecuación en la forma f(x)=0 en otra celda. Escribir la variable x como referencia a la celda que contiene el valor inicial.
  - Seleccionar Buscar Objetivo en el menú Datos → Análisis de hipótesis.
  - En el diálogo escribir la dirección de la celda que contiene la fórmula, el valor 0 en Valor y la dirección de la celda que contiene el valor inicial. Pulsar Aceptar.

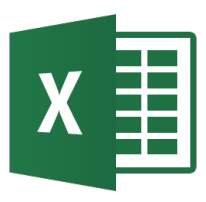

### Resolviendo ecuaciones – usando Buscar objetivo

• Ejemplo:  $f(x) = 2^*x^5 - 3^*x^2 - 5 = 0$ 

| 🚺 🔒 🕤 · 👌 · 🗐 ÷                                       | Resolucio                                                                                                    |                                                                                                    |
|-------------------------------------------------------|----------------------------------------------------------------------------------------------------|----------------------------------------------------------------------------------------------------|
| ARCHIVO INICIO INSERTAR DISEÑ                         | O DE PÁGINA FÓRMULAS DATOS F                                                                                                    |                                                                                                    |
| Obtener datos<br>externos •                           | Image: Second state state | Estado de la búsqueda de objetivo                                                                                 |
| B5 $\checkmark$ : $\times \checkmark f_x$             | =2*B3^5-3*B3^2-5                                                                                                    | La búsqueda con la celda B5<br>ha encontrado una solución.Paso a pasoValor del objetivo:0Valor actual:0.000935619 |
| 1 Solución de una ecuación pol                        | inómica mediante Buscar objetivo                                                                                                    | Aceptar Cancelar                                                                                                  |
| $\begin{array}{c ccccccccccccccccccccccccccccccccccc$ | Buscar objetivo     Image: Second state       Definir la celda:     SBS5       Con el valor:     0       Cambiando la celda:     SBS3       Aceptar     Cancelar                                                                                                    | x= 1.40411692                                                                                                    |

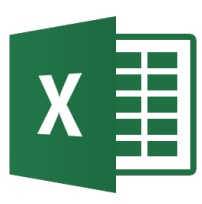

## Resolviendo ecuaciones – usando Solver

- Solver se usa para resolver problemas de más complejidad y se puede configurar el método y visualización de solución.
- Instalar Solver desde Archivo  $\rightarrow$  Opciones  $\rightarrow$  Complementos.
- Para ello se sigue:
  - Escribir un valor inicial de la variable en una celda.
  - Escribir la fórmula de la ecuación en formato f(x)=0 en otra celda.
     indicando la variable x como referencia a la celda con el valor inicial.
  - Seleccionar Solver en el menú Datos. En la ventana Solver indicar en Establecer objetivo la dirección de la celda que contiene la fórmula, el valor 0 en Valor de y la dirección de la celda(s) que contiene el valor inicial en Cambiando las celdas de variables.
  - Con Agregar se puede restringir el rango de x. Asegurarse que el método de resolución es GRG Nonlinear.
  - Pulsar Resolver. Se puede configurar con Opciones.

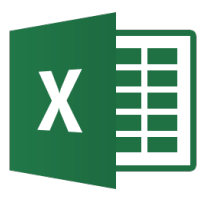

### Resolviendo ecuaciones usando Buscar objetivo

| Es <u>t</u> ablecer objetivo:       | SBS5                        |   |                          |          |            |         |
|-------------------------------------|-----------------------------|---|--------------------------|----------|------------|---------|
| Para: 🔘 <u>M</u> áx 🖉               | Mín 💿 <u>V</u> alor de:     | 0 |                          |          |            |         |
| Cambiando <u>l</u> as celdas de var | iables:                     |   |                          |          |            |         |
| \$B\$3                              |                             |   |                          | <b>E</b> |            |         |
| Sujeto a las restricciones:         |                             |   |                          |          |            |         |
| \$B\$3 > = 0                        |                             | * | <u>Agregar</u>           |          |            |         |
|                                     |                             |   | Cambiar                  |          |            |         |
|                                     |                             |   |                          |          |            |         |
|                                     |                             |   | Eliminar                 |          |            |         |
|                                     |                             |   | <u>R</u> establecer todo |          |            |         |
|                                     |                             | - | Cargar/Guardar           |          | <b>X</b> — | 1 10100 |
| Convertir variables sin re          | stricciones en no negativas |   |                          |          | Х-         | 1.40400 |
| Método d <u>e</u> resolución:       | GRG Nonlinear               | - | Opciones                 |          |            |         |
| Métada da secolución                |                             |   |                          |          |            |         |
| Metodo de resolución                |                             |   |                          |          |            |         |

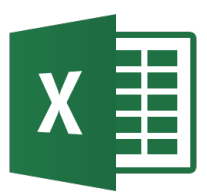

- Las ecuaciones algebraicas simultáneas se presentan habitualmente en problemas de ingeniería.
- Los sistemas de ecuaciones pueden ser lineales o no lineales.
- Las técnicas para resolver sistemas de ecuaciones lineales son diferentes que las usadas para las no lineales.
- Para sistemas lineales se usa la notación matricial:
   [A][x] = [b] donde [A] es una matriz nxn y x y b son vectores de n elementos.

- En Excel las matrices se representan como arrays. Un array es un bloque de celdas que se referencian colectivamente.
- Cualquier operación que se realiza sobre un array producirá lo mismo para todas las celdas dentro del array. Un array se puede especificar como un argumento simple de una función.
- Un array se especifica como un bloque de celdas encerradas entre llaves ({}). Las llaves son añadidas automáticamente por Excel y NO deben escribirse.

- Para especificar una operación con array:
  - Seleccionar el bloque que forma el array. Mover el cursor hasta la celda superior izquierda dentro del bloque.
  - Escribir una fórmula con el array. Se puede incluir rangos de celdas dentro de la celda.
  - Pulsar Ctrl-Mayús-Enter para que la fórmula aparezca entre llaves.
- Operaciones habituales con matrices:
  - Suma, Resta, Transpuesta (TRANSPONER)
  - Multiplicación matricial (MMULT)
  - Determinante, Inversa (MDETER, MINVERSA)

### **Operaciones matriciales en Excel**

|                   |                                          |                                        |                                           | [M] =          | 1                        | 4                          | 3                          |
|-------------------|------------------------------------------|----------------------------------------|-------------------------------------------|----------------|--------------------------|----------------------------|----------------------------|
| [A] =<br>Det[A] = | 2<br>3<br>4<br>82                        | 3<br>-1<br>-7                          | -4<br>-2<br>-6                            | [N] =          | 7<br>11<br>9             | 12<br>8<br>10              |                            |
| Inverse [A] =     | -0.09756098<br>0.12195122<br>-0.20731707 | 0.56097561<br>0.04878049<br>0.31707317 | -0.12195122<br>-0.09756098<br>-0.13414634 | [M][N] =       | 78<br>111<br>1 90243902  | 74<br>136<br>3 56097561    | -4 12195122                |
| Transpose [A] =   | 2<br>3<br>-4                             | 3<br>-1<br>-2                          | 4<br>-7<br>-6                             | A + Trans[A] = | 3.12195122<br>3.79268293 | -0.95121951<br>-6.68292683 | -2.09756098<br>-6.13414634 |
|                   |                                          |                                        |                                           | A - Trans[A] = | 0<br>8                   | 0<br>-5                    | 5<br>0                     |

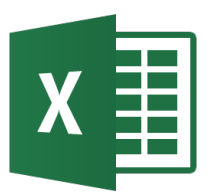

- Problema: calcular la inversa de una matriz compleja.
- Sea una matriz compleja X + jY cuya inversa es U + jV. Por definición de la inversa y el producto de una matriz y su inversa: XU - YV = I y YU + XV = 0 de donde se obtiene: V = (-Y<sup>-1</sup> X - X<sup>-1</sup> Y) <sup>-1</sup> X<sup>-1</sup> U = -Y<sup>-1</sup> XV

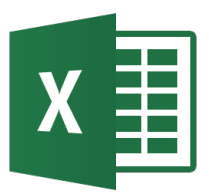

### **Operaciones matriciales en Excel**

#### Inversa de una Matriz Compleja

| X Real<br>2 0.6<br>0.6 3                                                   | Imgy         Y           0.4         0.5           0.15         0.2                                           |                                                                                                    |              |
|----------------------------------------------------------------------------|----------------------------------------------------------------------------------------------------|----------------------------------------------------------------------------------------------------|--------------|
| X INV<br>0.53191489 -0.10638298<br>-0.10638298 0.35460993                  | Y INV<br>40 -100<br>-30 80                                                                                    | YINV * X       X INV * Y         20       -276         -12       222         0.19680851       0.2446         0.0106383       0.017   | 8085<br>7305 |
| (Y INV * X + X INV * Y)<br>20.1968085 -275.755319<br>-11.9893617 222.01773 | (Y INV * X + X INV * Y) <sup>-1</sup><br>0.18848297 0.23410374<br>0.01017842 0.01714617                       | V = -(Y INV * X + X INV * Y) <sup>-1</sup> * X INV<br>0.07535224 0.06296413<br>0.00358999 0.00499739                                 |              |
| U = - YINV * X * V<br>-0.51620653 0.11999762<br>0.10724825 -0.35385149     | <b>←</b>                                                                                                    | ↓<br>-0.07535224 -0.06296413<br>-0.00358999 -0.00499739                                                                              |              |
| 0.51620653 -0.11999762<br>-0.10724825 0.35385149                           | Comprobacion           X * U           -0.96806411         0.02768435           0.01202084         -0.9895559 | Y * V       X*U - Y*V         0.03193589       0.02768435       1       -3.6776         0.01202084       0.0104441       -5.2389E-16 | E-16         |
|                                                                            | Y * U<br>-0.15285849 -0.1289267<br>-0.05598133 -0.05277066                                                    | X * V<br>0.15285849 0.1289267 0<br>0.05598133 0.05277066 0                                                                           | (            |

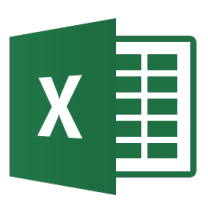

# Solución de sistemas de ecuaciones lineales mediante matrices

- Un método para resolver un sistema de ecuaciones lineales simultáneas [A][x] = [b] es mediante métodos matriciales [x] = [A]<sup>-1</sup>[b]
- Para resolver en Excel:
  - Escribir los elementos de la matriz A.
  - Escribir los elementos del vector **b**.
  - Seleccionar las celdas para la inversa A<sup>-1</sup>. Escribir la fórmula en la celda superior izquierda =MINVERSA() y seleccionar las celdas de A. Pulsar Ctrl-Mayus-Enter simultáneamente.
  - Seleccionar las celdas donde se desea aparezca el vector x. Escribir la fórmula en la celda superior =MMULT() y seleccionar las celdas de A<sup>-1</sup> y B. Pulsar Ctrl-Mayus-Enter simultáneamente.

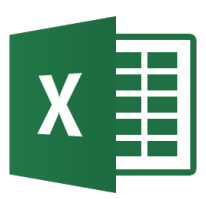

## Solución de sistemas de ecuaciones lineales mediante matrices

Solución de Ecuaciones Simultáneas mediante inversión matricial [A][x] = [b]

| [A] =                 | 9.375<br>3.042<br>-2.437   | 3.042<br>6.183<br>1.216   | -2.437<br>1.216<br>8.443 |
|-----------------------|----------------------------|---------------------------|--------------------------|
| [b] =                 | 9.233<br>8.205<br>3.934    |                           |                          |
| Inv[A] =              | 0.148<br>-0.084<br>0.055   | -0.084<br>0.214<br>-0.055 | 0.055<br>-0.055<br>0.142 |
| [x] = lnv[A] [b] =    | 0.896<br>0.765<br>0.614    |                           |                          |
| Comprob. [A][x] = [b] | 9.2333<br>8.2049<br>3.9339 |                           |                          |

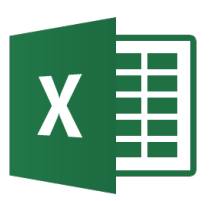

## Solución de sistemas de ecuaciones usando Solver<sub>1</sub>

- Solver ofrece un enfoque diferente para resolver sistemas ecuaciones simultáneas lineales o no lineales.
- Suponiendo que se tiene un sistema de n ecuaciones y n incógnitas representados mediante las ecuaciones:

 $f_1(x_1, x_2, \dots, x_n) = 0$  $f_2(x_1, x_2, \dots, x_n) = 0$ 

 $f_n(x_1, x_2, \dots, x_n) = 0$ 

 Se desea hallar los valores de x<sub>1</sub>, x<sub>2</sub> ..., x<sub>n</sub> que produce que cada ecuación sea cero. Una forma para hacer esto es forzar a que la función (varianza residual):

$$y = f_1^2 + f_2^2 + ... + f_n^2$$
 sea cero.

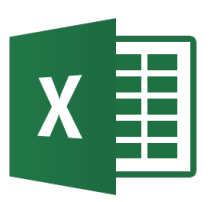

# Solución de sistemas de ecuaciones usando Solver<sub>2</sub>

- Procedimiento:
  - Escribir un valor inicial para cada variable independiente  $x_1, x_2 \dots, x_n$  en celdas diferentes
  - Escribir las ecuaciones f<sub>1</sub>, f<sub>2</sub>, ..., f<sub>n</sub> e y en celdas diferentes expresadas como fórmulas dependientes de las celdas donde están las variables x<sub>1</sub>, x<sub>2</sub>..., x<sub>n</sub>
  - Seleccionar Solver de la Barra de herramientas. Dar la dirección de la celda que contiene la fórmula de y para Celda Objetivo.
     Seleccionar Valores de 0. En Cambiando las celdas dar el rango de las celdas que contienen los valores iniciales de las variables x<sub>1</sub>, x<sub>2</sub> ..., x<sub>n</sub>.
  - Se puede restringir opcionalmente el rango de los valores de las variables independientes pulsando Agregar.
  - Se puede seleccionar la opción de generar Resultados en otra hoja.

| X |  |
|---|--|
|   |  |

## Solución de sistemas de ecuaciones usando Solver<sub>3</sub>

- Ejemplo 1 (lineal):  $3 x_1 + 2 x_2 - 2 x_3 = 4$  $2 x_1 - x_2 + x_3 = 3$  $x_1 + x_2 - 2x_3 = -3$  $f = 3 x_1 + 2 x_2 - 2 x_3 - 4 = 0$  $g = 2 x_1 - x_2 + x_3 - 3 = 0$  $h = x_1 + x_2 - 2x_3 + 3 = 0$ 
  - $y = f^2 + g^2 + h^2$

| netros de Solver                                                                                                    | A. Frank                                                       | -                                          | ×                                            |
|----------------------------------------------------------------------------------------------------|----------------------------------------------------------------|--------------------------------------------|----------------------------------------------|
| Establecer objetivo:                                                                                                    | 1                                                              |                                            |                                              |
| Para: 🔘 <u>M</u> áx 💿 Mín                                                                                                    |                                                                | 0                                          |                                              |
| Cambiando <u>l</u> as celdas de variable                                                                                      | s:                                                             |                                            |                                              |
| \$B\$3:\$B\$4                                                                                                    |                                                                |                                            | <b>E</b>                                     |
| Sujeto a las restricciones:                                                                                                   |                                                                |                                            |                                              |
|                                                                                                    |                                                                | *                                          | <u>A</u> gregar                              |
|                                                                                                    |                                                                |                                            | <u>C</u> ambiar                              |
|                                                                                                    |                                                                |                                            | <u>E</u> liminar                             |
|                                                                                                    |                                                                |                                            | <u>R</u> establecer todo                     |
|                                                                                                    |                                                                | ~                                          | <u>C</u> argar/Guardar                       |
| Convertir variables sin restrice                                                                                              | iones en no negativas                                          |                                            |                                              |
| Método d <u>e</u> resolución:                                                                                                 | GRG Nonlinear                                                  | •                                          | O <u>p</u> ciones                            |
| Método de resolución<br>Seleccione el motor GRG Nonlin<br>el motor LP Simplex para problem<br>problemas de Solver no suavizad | ear para problemas de S<br>mas de Solver lineales, y :<br>dos. | olver no lineales si<br>seleccione el moto | uavizados. Seleccione<br>r Evolutionary para |
| Ayuda                                                                                                    | C                                                              | <u>R</u> esolver                           | Cerrar                                       |

| X |  |
|---|--|
|   |  |

# Solución de sistemas de ecuaciones usando Solver<sub>3</sub>

• Ejemplo 1 (lineal):  $3 x_1 + 2 x_2 - 2 x_3 = 4$   $2 x_1 - x_2 + x_3 = 3$  $x_1 + x_2 - 2 x_3 = -3$ 

$$f = 3 x_1 + 2 x_2 - 2 x_3 - 4 = 0$$
  

$$g = 2 x_1 - x_2 + x_3 - 3 = 0$$
  

$$h = x_1 + x_2 - 2 x_3 + 3 = 0$$

$$x1 = 1,428567883$$
  

$$x2 = 4,142852593$$
  

$$x3 = 4,28570703$$
  

$$f(x1,x2,x3) = -5,2244E-06$$
  

$$g(x1,x2,x3) = -9,797E-06$$
  

$$h(x1,x2,x3) = 6,41664E-06$$
  

$$y = 1.64449E-10$$

 $y = f^2 + g^2 + h^2$ 

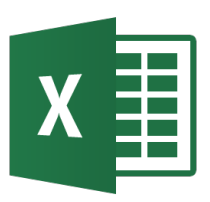

## Solución de sistemas de ecuaciones usando Solver<sub>4</sub>

• Ejemplo 2 (no lineal):

 $x_1^2 + 2 x_2^2 - 5 x_1 + 7 x_2 = 40$ 3  $x_1^2 - x_2^2 + 4 x_1 + 2 x_2 = 28$ 

$$f(x_1, x_2) = x_1^2 + 2 x_2^2 - 5 x_1 + 7 x_2 - 40 = 0$$
  

$$g(x_1, x_2) = 3 x_1^2 - x_2^2 + 4 x_1 + 2 x_2 - 28 = 0$$

 $y(x_1, x_2) = f^2 + g^2$ 

| Ecuaciones No Lineales Simultáneas |          |  |  |  |  |  |  |
|------------------------------------|----------|--|--|--|--|--|--|
|                                    |          |  |  |  |  |  |  |
| x1 =                               | 2,696285 |  |  |  |  |  |  |
| x2 =                               | 3,365504 |  |  |  |  |  |  |
|                                    |          |  |  |  |  |  |  |
| f(x1, x2) =                        | 0,000294 |  |  |  |  |  |  |
| f(x1, x2) =                        | -0,00062 |  |  |  |  |  |  |
|                                    |          |  |  |  |  |  |  |
| y =                                | 4,66E-07 |  |  |  |  |  |  |

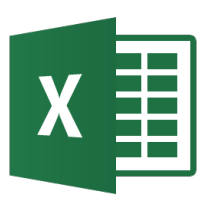

Х

y

## Solución de sistemas de ecuaciones usando Solver<sub>4</sub>

• Ejemplo 3 (no lineal):

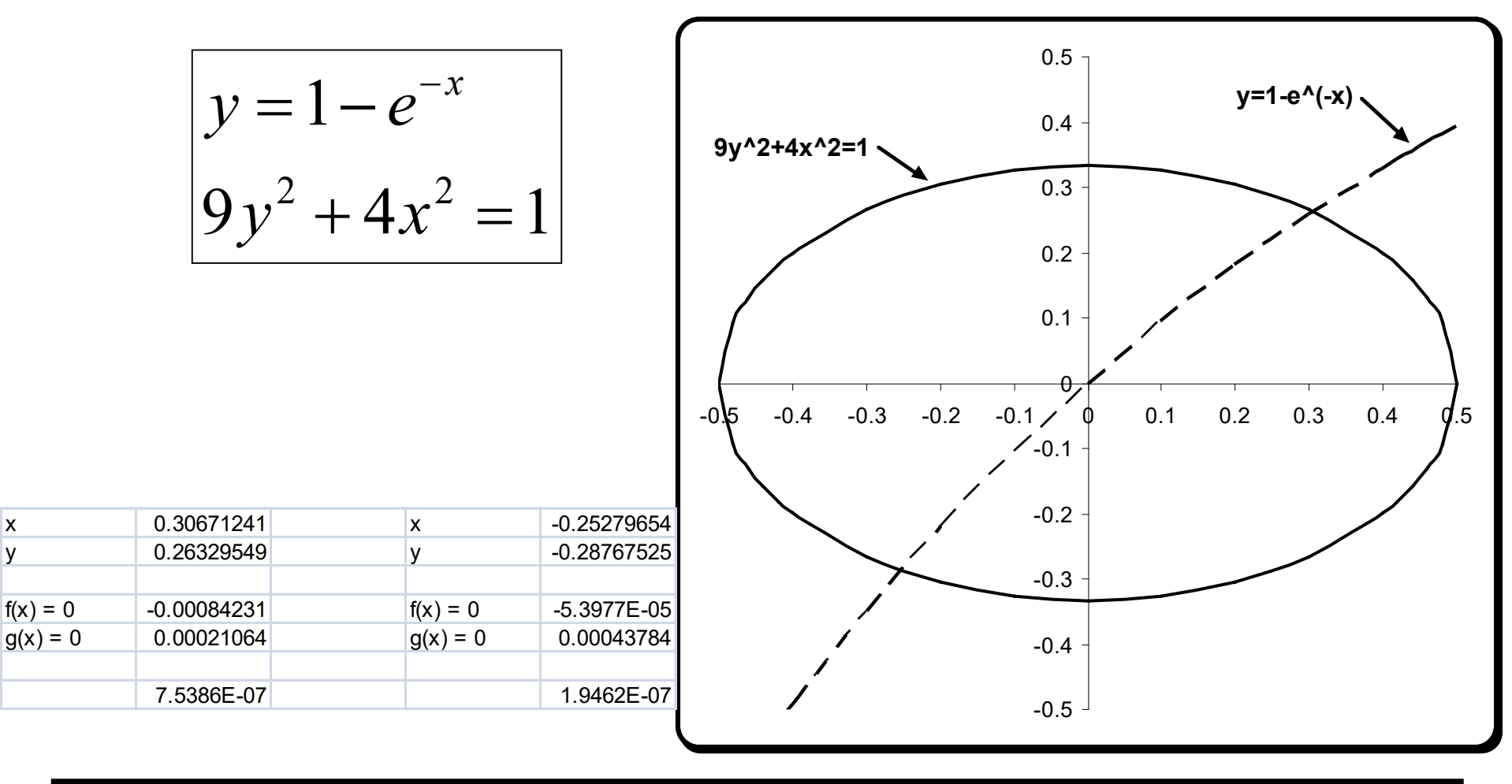

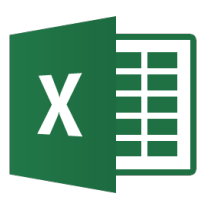

## Sistemas de ecuaciones lineales

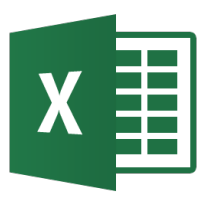

- A *matrix* consists of a rectangular array of elements represented by a single symbol (example: [A]).
- An individual entry of a matrix is an *element* (example: *a*<sub>23</sub>)

$$[A] = \begin{bmatrix} a_{11} & a_{12} & a_{13} & \dots & a_{1n} \\ a_{21} & a_{22} & a_{23} & \dots & a_{2n} \\ \vdots & \vdots & \ddots & \vdots & \vdots \\ \vdots & \vdots & \vdots & \ddots & \vdots \\ a_{m1} & a_{m2} & a_{m3} & \dots & a_{mn} \end{bmatrix} \leftarrow \text{Row 2}$$

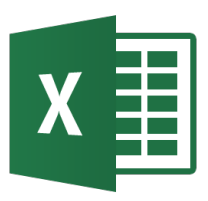

- Matrices where *m*=*n* are called *square matrices*.
- There are a number of special forms of square matrices:

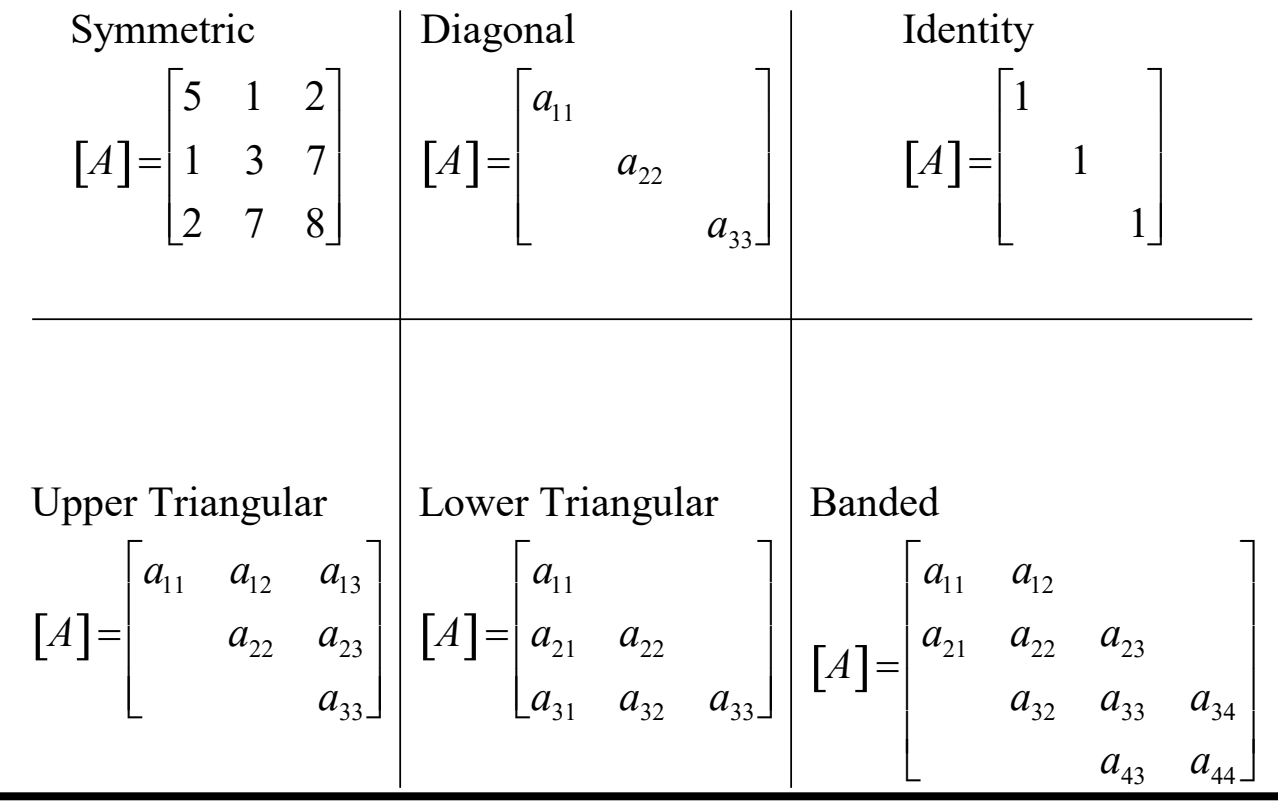

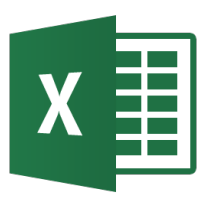

• The elements in the matrix [C] that results from multiplying matrices [A] and [B] are calculated using:

$$c_{ij} = \sum_{k=1}^{n} a_{ik} b_{kj}$$

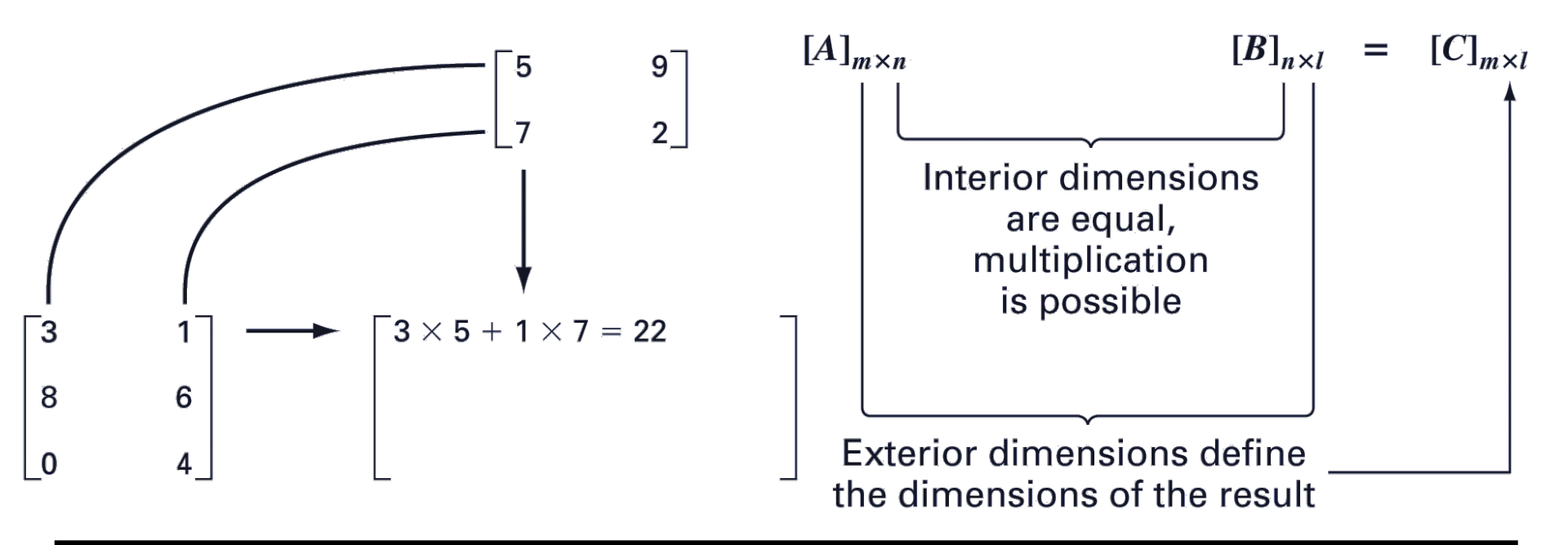

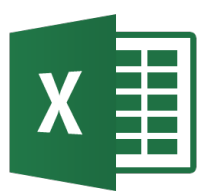

 Matrices provide a concise notation for representing and solving simultaneous linear equations:

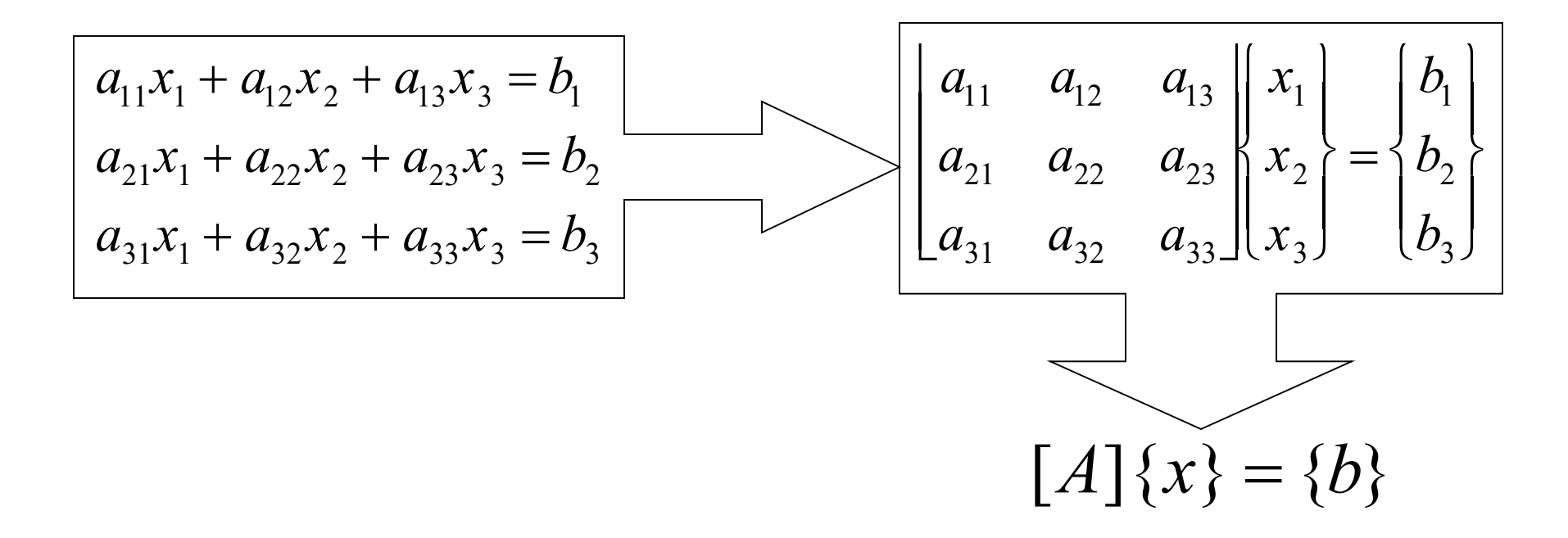

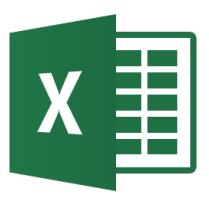

- Recall that if a matrix [A] is square, there is another matrix [A]<sup>-1</sup>, called the inverse of [A], for which [A][A]<sup>-1</sup>=[A]<sup>-1</sup>[A]=[I]
- The inverse can be computed in a column by column fashion by generating solutions with unit vectors as the right-hand-side constants:

$$\begin{bmatrix} A \end{bmatrix} \{x_1\} = \begin{cases} 1 \\ 0 \\ 0 \end{cases} \quad \begin{bmatrix} A \end{bmatrix} \{x_2\} = \begin{cases} 0 \\ 1 \\ 0 \end{bmatrix} \quad \begin{bmatrix} A \end{bmatrix} \{x_3\} = \begin{cases} 0 \\ 0 \\ 1 \end{bmatrix}$$
$$\begin{bmatrix} A \end{bmatrix}^{-1} = \begin{bmatrix} x_1 & x_2 & x_3 \end{bmatrix}$$

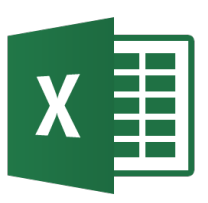

- Recall that *LU* factorization can be used to efficiently evaluate a system for multiple right-hand-side vectors - thus, it is ideal for evaluating the multiple unit vectors needed to compute the inverse.
- Many systems can be modeled as a linear combination of equations, and thus written as a matrix equation:

 $[Interactions] \{response\} = \{stimuli\}$ 

• The system response can thus be found using the matrix inverse.

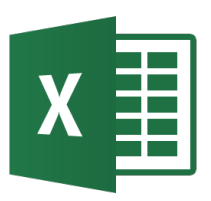

- A *norm* is a real-valued function that provides a measure of the size or "length" of multi-component mathematical entities such as vectors and matrices.
- Vector norms and matrix norms may be computed differently.

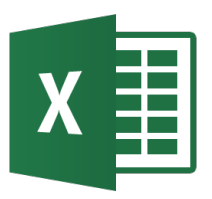

Normas vectoriales

 $\sum 1/n$ 

• For a vector {*X*} of size *n*, the *p*-norm is:

$$\left\|X\right\|_{p} = \left(\sum_{i=1}^{n} \left|x_{i}\right|^{p}\right)^{p}$$

• Important examples of vector *p*-norms include:

$$p = 1$$
: sum of the absolute values

$$p = 2$$
: Euclidian norm (length)

 $p = \infty$ : maximum – magnitude

$$\|X\|_{1} = \sum_{i=1}^{n} |x_{i}|$$
$$\|X\|_{2} = \|X\|_{e} = \sqrt{\sum_{i=1}^{n} x_{i}^{2}}$$
$$\|X\|_{\infty} = \max_{1 \le i \le n} |x_{i}|$$
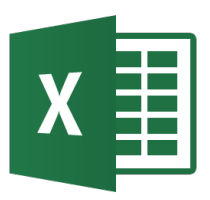

Normas matriciales

- Common matrix norms for a matrix [A] include:  $||A||_1 = \max_{1 \le j \le n} \sum_{i=1}^n |a_{ij}|$ column - sum norm  $||A||_{f} = \sqrt{\sum_{i=1}^{n} \sum_{j=1}^{n} a_{ij}^{2}}$ Frobenius norm  $\|A\|_{\infty} = \max_{1 \le i \le n} \sum_{i=1}^{n} |a_{ij}|$ row - sum norm spectral norm (2 norm)  $||A||_{2} = (\mu_{max})^{1/2}$
- Note  $\mu_{max}$  is the largest eigenvalue of  $[A]^T[A]$ .

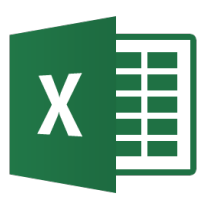

- The matrix condition number Cond[A] is obtained by calculating Cond[A]=||A||·||A<sup>-1</sup>||
- In can be shown that:  $\frac{\|\Delta X\|}{\|X\|} \le \operatorname{Cond}[A] \frac{\|\Delta A\|}{\|A\|}$
- The relative error of the norm of the computed solution can be as large as the relative error of the norm of the coefficients of [*A*] multiplied by the condition number.
- If the coefficients of [A] are known to t digit precision, the solution [X] may be valid to only t-log<sub>10</sub>(Cond[A]) digits.

- The *Gauss-Seidel method* is the most commonly used iterative method for solving linear algebraic equations [*A*]{*x*}={*b*}.
- The method solves each equation in a system for a particular variable, and then uses that value in later equations to solve later variables. For a 3x3 system with nonzero elements along the diagonal, for example, the *j*<sup>th</sup> iteration values are found from the *j*-1<sup>th</sup> iteration using:

$$x_{1}^{j} = \frac{b_{1} - a_{12}x_{2}^{j-1} - a_{13}x_{3}^{j-1}}{a_{11}}$$
$$x_{2}^{j} = \frac{b_{2} - a_{21}x_{1}^{j} - a_{23}x_{3}^{j-1}}{a_{22}}$$
$$x_{3}^{j} = \frac{b_{3} - a_{31}x_{1}^{j} - a_{32}x_{2}^{j}}{a_{33}}$$

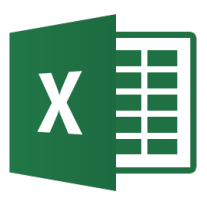

- The Jacobi iteration is similar to the Gauss-Seidel method, except the j-1th information is used to update all variables in the jth iteration:
  - a) Gauss-Seidel
  - b) Jacobi

First iteration  

$$x_1 = (b_1 - a_{12}x_2 - a_{13}x_3)/a_{11}$$
  
 $x_2 = (b_2 - a_{21}x_1 - a_{23}x_3)/a_{22}$   
 $x_3 = (b_3 - a_{31}x_1 - a_{32}x_2)/a_{33}$   
 $x_1 = (b_1 - a_{12}x_2 - a_{13}x_3)/a_{11}$   
 $x_2 = (b_2 - a_{21}x_1 - a_{23}x_3)/a_{22}$   
 $x_3 = (b_3 - a_{31}x_1 - a_{32}x_2)/a_{33}$   
 $x_1 = (b_1 - a_{12}x_2 - a_{13}x_3)/a_{11}$   
 $x_2 = (b_2 - a_{21}x_1 - a_{23}x_3)/a_{12}$   
 $x_3 = (b_3 - a_{31}x_1 - a_{32}x_2)/a_{33}$   
 $x_3 = (b_3 - a_{31}x_1 - a_{32}x_2)/a_{33}$   
 $x_3 = (b_3 - a_{31}x_1 - a_{32}x_2)/a_{33}$   
(a)  
(b)

Sistemas de ec. lineales

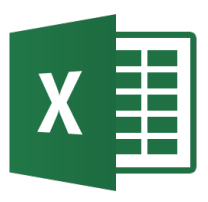

 The convergence of an iterative method can be calculated by determining the relative percent change of each element in {*x*}. For example, for the *i*<sup>th</sup> element in the *j*<sup>th</sup> iteration,

$$\varepsilon_{a,i} = \frac{\left|\frac{x_i^j - x_i^{j-1}}{x_i^j}\right| \times 100\%$$

• The method is ended when all elements have converged to a set tolerance.

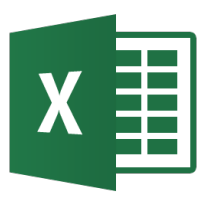

- The Gauss-Seidel method may diverge, but if the system is *diagonally dominant*, it will definitely converge.
- Diagonal dominance means:

$$a_{ii} > \sum_{\substack{j=1\\j\neq i}}^{n} |a_{ij}|$$

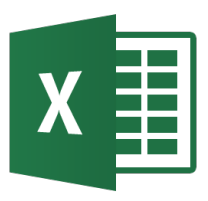

• To enhance convergence, an iterative program can introduce *relaxation* where the value at a particular iteration is made up of a combination of the old value and the newly calculated value:

$$x_i^{\text{new}} = \lambda x_i^{\text{new}} + (1 - \lambda) x_i^{\text{old}}$$

where  $\lambda$  is a weighting factor that is assigned a value between 0 and 2.

- 0< $\lambda$ <1: underrelaxation
- $-\lambda$ =1: no relaxation
- -1 < $\lambda$ ≤2: overrelaxation

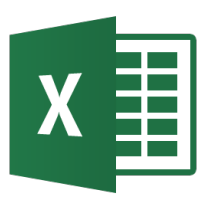

### **Series**

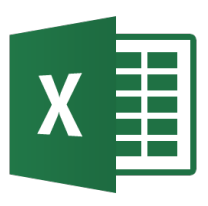

- Las series de números son importantes en las matemáticas porque permiten, por ejemplo, la evaluación de funciones trascendentales, integrales o ecuaciones diferenciales.
- Habitualmente la suma de una serie de números se usa como una aproximación a una función que no se puede evaluar directamente.
- La aproximación es más precisa si se añaden más términos a la suma. Si la suma alcanza un valor finito la serie es *convergente*, caso contrario es divergente.

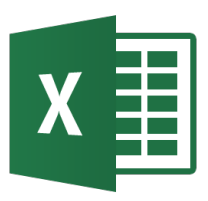

• Series y métodos iterativos: cualquier serie  $\sum x_n$  se puede convertir en un método iterativo considerando la secuencia de sumas parciales  $s_n$ .

$$s_n = \sum_{k=0}^n x_k = x_0 + x_1 + x_2 + \dots + x_n$$

$$s_n = s_{n-1} + x_n$$

- Evaluación de funciones y expansión de Taylor:
  - Del Cálculo se sabe que cualquier función que tiene *n*+1 derivadas en un punto *a* tiene una expansion polinómica *n*<sup>th</sup> de Taylor Polynomial centrada en *a* y un error.

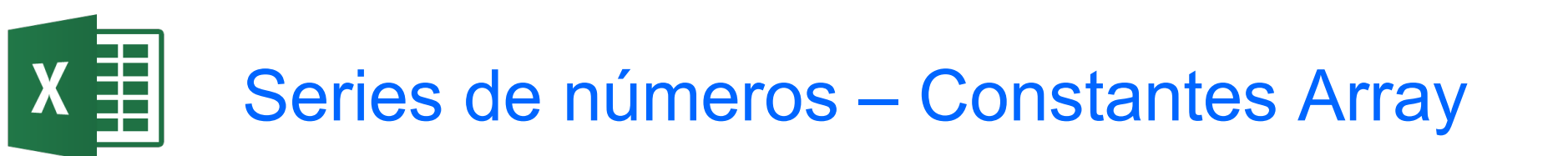

- Ejemplo: Series.xlsx
- Se puede usar en Excel **constantes Array** para crear fórmulas de series.
  - Una constante array es un array de valores separados por comas y encerrados entre llaves, usado como argumento de una función. Ejemplo de array literal: {40,21,300,10}
  - Se puede usar una constante array para hacer la evaluación de una fórmula de serie más compacta y precisa. Por ejemplo para evaluar:

$$e = 1 + \sum_{k=1}^{\infty} \frac{1}{k!} = 1 + \text{SUMA}(1/\text{FACT}(\{1,2,3,4,5,6,7,8,9,10\}))$$

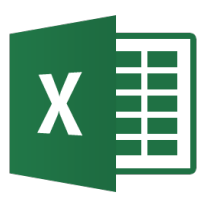

- Ejemplo: Series.xlsx
- Se puede usar la función Excel FILA para generar series de números.
  - Si se introduce en una celda =FILA(1:100), se selecciona y se pulsa la tecla F9 se obtiene:

={1;2;3;4;5;6;7;8;9;10;11;12;13;14;15;16;17;18;19;20;21;22;23;24;25;26;27;28;29;30;31; 32;33;34;35;36;37;38;39;40;41;42;43;44;45;46;47;48;49;50;51;52;53;54;55;56;57;58;59; 60;61;62;63;64;65;66;67;68;69;70;71;72;73;74;75;76;77;78;79;80;81;82;83;84;85;86;87; 88;89;90;91;92;93;94;95;96;97;98;99;100}

Usando este método se puede evaluar fórmulas de series.
 Por ejemplo para evaluar e se puede usar:

{=1+SUMA(1/FACT(FILA(1:100)))}

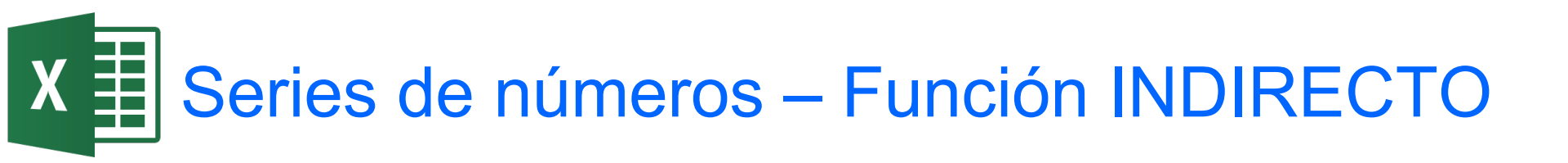

- Ejemplo: Series.xlsx
- Se puede usar la función INDIRECTO para crear una referencia especificada por una cadena de texto.
  - Si se introduce en una celda =INDIRECTO("A1") crea una referencia a la celda A1 y devuelve el valor contenida en esa celda.
  - Se puede usar este método junto con FILA para evaluar fórmulas de series. Por ejemplo para calcular e:

{=1+SUMA(1/FACT(FILA(INDIRECTO("1:20"))))} o

{=1+SUMA(1/FACT(FILA(INDIRECTO("1:"&A1))))} donde el valor

en A1 especifica el número de términos a evaluar.

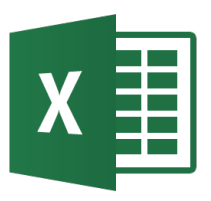

 Las series de Taylor se usan para la evaluación de funciones por métodos numéricos:

$$f(x) = \sum_{k=0}^{n} \frac{f^{(k)}(a)}{k!} (x-a)^{k} + error$$
  

$$f(x) = f(a) + \frac{f'(a)}{1!} (x-a) + \frac{f''(a)}{2!} + (x-a)^{2} + \dots + \frac{f^{(n)}(a)}{n!} (x-a)^{n} + R_{n}(x)$$
  

$$R_{n}(x) = \frac{f^{(n+1)}(c)}{(n+1)!} (x-a)^{n+1}$$

- El valor  $f^{(k)}(a)$  es la  $k^{\text{th}}$  derivada evaluada en a. La función  $R_n(x)$  representa el error donde c es un valor entre x y a.

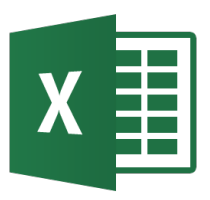

- Versión de los polinomios de Taylor apropiada para computación:
  - La serie de Taylor para evaluar una función *f* en el punto x+h, dados el valor de la función y sus derivadas en el punto x es:

$$f(x+h) = \sum_{k=0}^{n} \frac{f^{(k)}(x)}{k!} h^{k} = f(x) + \frac{f'(x)}{1!} h + \frac{f''(x)}{2!} h^{2} + \dots + \frac{f^{(k)}(x)}{k!} h^{k} + \frac{f^{(k+1)}(x+c)}{(k+1)!} h^{k+1}$$

– Siendo las  $k^{th}$  derivadas

$$\frac{d^{k} f(x+h)}{dh^{k}}\bigg|_{h=0} = f^{(k)}(x+h)\bigg|_{h=0} = f^{(k)}(x)$$

• Ejemplo: Series.xlsx

 Las derivadas de mayor orden de algunas funciones se repiten según un patrón.

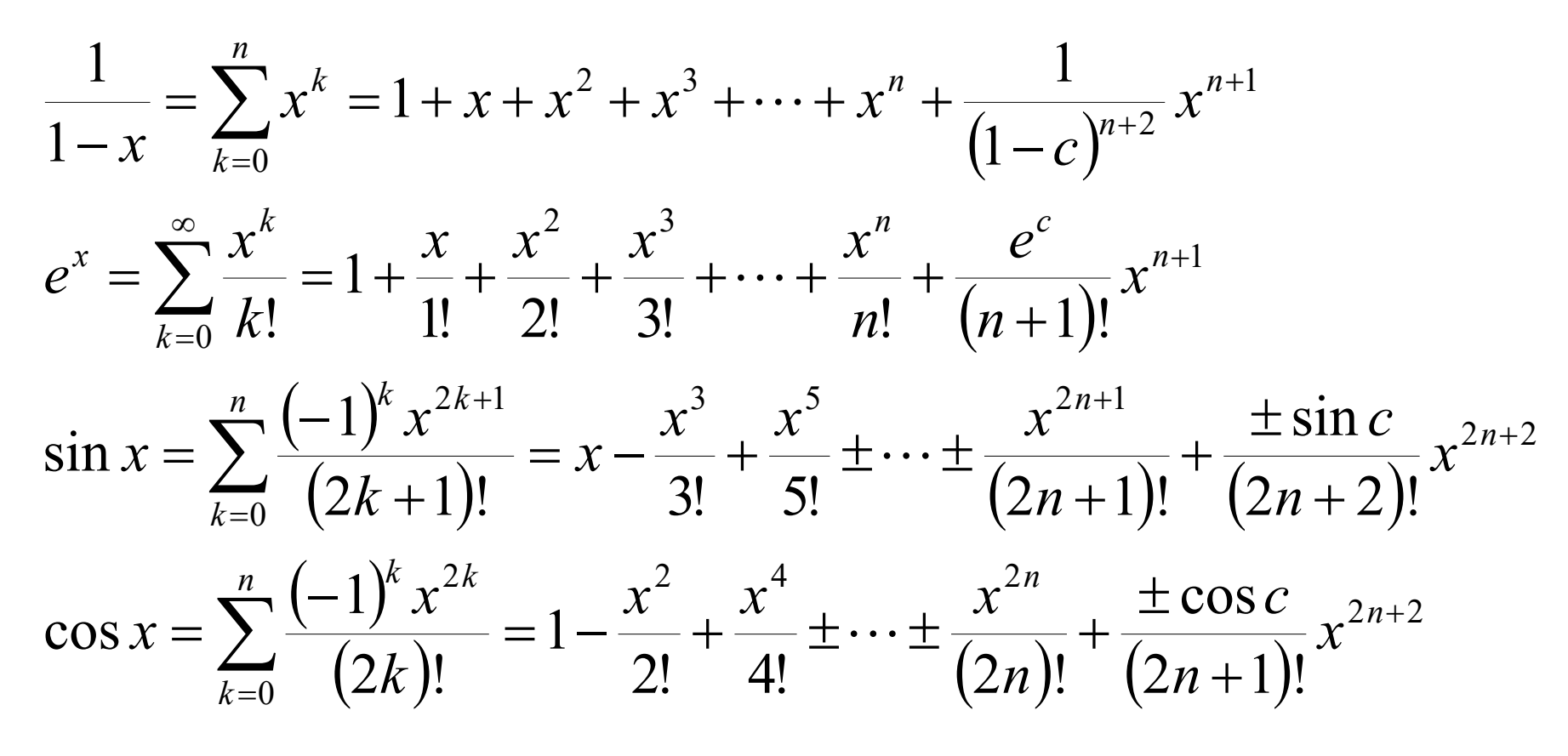

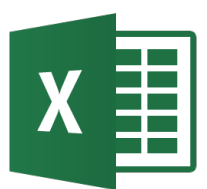

.

#### Series de Taylor - Ejemplos

- Serie de Taylor para la función 
$$f(x) = \arctan(x)$$
.  

$$\frac{1}{1-x} = \sum_{k=0}^{\infty} x^{k} = 1 + x + x^{2} + x^{3} + \cdots$$

$$\frac{1}{1+x} = \sum_{k=0}^{\infty} (-x)^{k} = 1 - x + x^{2} - x^{3} \pm \cdots$$

$$\frac{1}{1+x^{2}} = \sum_{k=0}^{\infty} (-1)^{k} x^{2k} = 1 - x^{2} + x^{4} - x^{6} \pm \cdots$$

$$\arctan x = \sum_{k=0}^{\infty} \frac{(-1)^{k} x^{2k+1}}{2k+1} = x - \frac{x^{3}}{3} + \frac{x^{5}}{5} - \frac{x^{7}}{7} \pm \cdots$$
- Serie de Taylor para la función  $g(x) = x^{3} \cosh(\sqrt{x})$ 

$$\cosh x = \sum_{k=0}^{\infty} \frac{x^{2k}}{(2k)!} = 1 + \frac{x^{2}}{2!} + \frac{x^{4}}{4!} + \frac{x^{6}}{6!} + \cdots \qquad \cosh(\sqrt{x}) = \sum_{k=0}^{\infty} \frac{x^{k}}{(2k)!} = 1 + \frac{x}{2!} + \frac{x^{3}}{4!} + \frac{x^{6}}{4!} + \cdots$$

$$x^{3} \cosh(\sqrt{x}) = \sum_{k=0}^{\infty} \frac{x^{k+3}}{(2k)!} = x^{3} + \frac{x^{4}}{2!} + \frac{x^{6}}{4!} + \frac{x^{6}}{6!} + \cdots$$

- Versión de la serie de Taylor para computación:
  - La serie de Taylor para evaluar una función *f* en el punto x+h, dados el valor de la función y sus derivadas en el punto x es:

$$f(x+h) = \sum_{k=0}^{n} \frac{f^{(k)}(x)}{k!} h^{k} = f(x) + \frac{f'(x)}{1!} h + \frac{f''(x)}{2!} h^{2} + \dots + \frac{f^{(k)}(x)}{k!} h^{k} + \frac{f^{(k+1)}(x+c)}{(k+1)!} h^{k+1}$$

Siendo las k<sup>th</sup> derivadas

$$\frac{d^{k} f(x+h)}{dh^{k}}\bigg|_{h=0} = f^{(k)}(x+h)\bigg|_{h=0} = f^{(k)}(x)$$

- La precisión de la aproximación aumenta si: se incrementa el número de términos y h se hace pequeño.
- Ejemplo: Series.xlsx

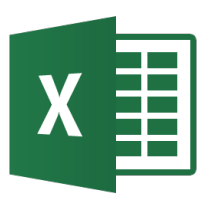

## Interpolación

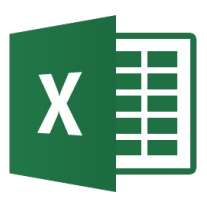

- Dada una tabla de puntos x, y es frecuente determinar el valor de y para una valor de x que se encuentra entre los valores tabulados.
- El proceso de interpolación involucra la determinación de una función matemática que pasa por los puntos dados.
- Existe gran cantidad de métodos para resolver la interpolación. Los métodos numéricos generalmente tratan de usar polinomios como función interpolante y resolver un número de ecuaciones y coeficientes igual al número de puntos datos.
- Ejemplos: Interpolacion.xlsx

- Excel dispone de las funciones:
  - BUSCARV para búsquedas verticales en una tabla
  - BUSCARH para búsquedas horizontales en una tabla
    BUSCAR para búsquedas en general
- También se tiene la opción de construir una fórmula de búsqueda con las funciones básicas:
  - COINCIDIR para buscar un elemento especificado en un intervalo de celdas y obtener la posición relativa de ese elemento en el rango
  - INDICE que devuelve un valor o la referencia a un valor de una tabla o rango
- Se puede aplicar a tablas de dos variables

X Interpolación lineal mediante búsqueda

 Se puede realizar una interpolación lineal sobre los resultados de una búsqueda con COINCIDIR e INDEX:

$$y_{x} = y_{0} + \frac{(x - x_{0})}{(x_{1} - x_{0})}(y_{1} - y_{0})$$

Donde posicion =COINCIDIR(Valor buscado,rango x,1)

$$x_0 = INDICE(rango x, posicion)$$

$$x_1 = INDICE(rango x, posicion + 1)$$

 $y_0 = INDICE(rango y, posicion)$ 

 $y_1 = INDICE(rango y, posicion + 1)$ 

Otra alternativa es usar la función TENDENCIA

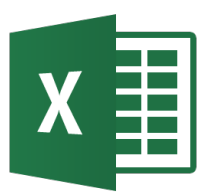

• También se puede programar una función propia para la interpolación lineal:

```
Function InterpolateL(lookup value, known x's, known y's)
    Dim pointer As Integer
    Dim X0 As Double
    Dim Y0 As Double
    Dim X1 As Double
    Dim Y1 As Double
    'Para evitar extrapolacion
    If lookup value < Application.Min(known x's) Or lookup value >
    Application.Max(known x's) Then
        InterpolateL = CVErr(xlErrRef): Exit Function
    End If
    pointer = Application.Match(lookup_value, known_x´s, 1)
    X0 = known x's(pointer)
    Y0 = known y's(pointer)
    X1 = known_x (pointer + 1)
    Y1 = known y's(pointer + 1)
    InterpolateL = Y0 + (lookup value - X0) * (Y1 - Y0) / (X1 - X0)
End Function
```

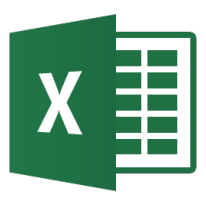

- Los valores de una tabla pueden ser tales que la interpolación cúbica es más adecuada que la lineal.
- La interpolación cúbica usa cuatro valores adyacentes de la tabla, x<sub>0</sub>, x<sub>1</sub>, x<sub>2</sub>, x<sub>3</sub> para obtener los coeficientes de la ecuación cúbica

 $y = a + bx + cx^2 + dx^3$ 

para usarse como función interpolante entre  $x_1$  y  $x_2$ .

 Para realizar la interpolación se utiliza un polinomio de Lagrange de orden 4 programado en VBA.

$$y_{x} = \frac{(x - x_{2})(x - x_{3})(x - x_{4})}{(x_{1} - x_{2})(x_{1} - x_{3})(x_{1} - x_{4})} y_{1} + \frac{(x - x_{1})(x - x_{3})(x - x_{4})}{(x_{2} - x_{1})(x_{2} - x_{3})(x_{2} - x_{4})} y_{2}$$
$$+ \frac{(x - x_{1})(x - x_{2})(x - x_{4})}{(x_{3} - x_{1})(x_{3} - x_{2})(x_{3} - x_{4})} y_{3} + \frac{(x - x_{1})(x - x_{2})(x - x_{3})}{(x_{4} - x_{1})(x_{4} - x_{2})(x_{4} - x_{3})} y_{4}$$

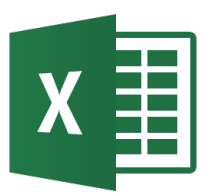

 Requiere pasar los arrays de valores x (en orden ascendente) e y

```
Function InterpolateC(lookup value, known x's, known y's)
    Performs cubic interpolation, the known_x's must be in ascending order.
•
Dim row As Integer
Dim i As Integer, j As Integer
Dim Q As Double, Y As Double
row = Application.Match(lookup value, known x's, 1)
    If row < 2 Then row = 2
    If row > known x's.Count - 2 Then row = known x's.Count - 2
For i = row - 1 To row + 2
    0 = 1
For j = row - 1 To row + 2
    If i <> j Then Q = Q * (lookup_value - known_x´s(j)) / (known_x´s(i) -
known x´s(j))
Next j
    Y = Y + Q * known y's(i)
Next i
```

```
InterpolateC = Y
End Function
```

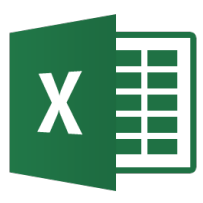

# Interpolación cúbica sobre tablas de dos parámetros

- Se puede aplicar la interpolación cúbica a tablas de dos parámetros
- En ese caso hay que seleccionar la matriz de valores para realizar la interpolación.
- Ejemplos: Interpolacion2.xlsx

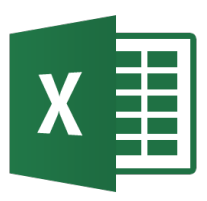

- Existe varios métodos para realizar una interpolación mediante polinomios.
- Algunos de los métodos son:
  - Polinomios de diferencias divididas de Newton
  - Interpolación cuadrática
  - Polinomios de diferencias divididas de Newton de orden n
  - Interpolación de Lagrange
- Ejemplos: Interpolacionnum.xlsx

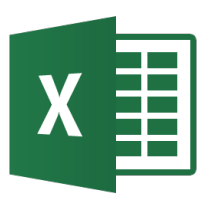

## Evaluación de derivadas

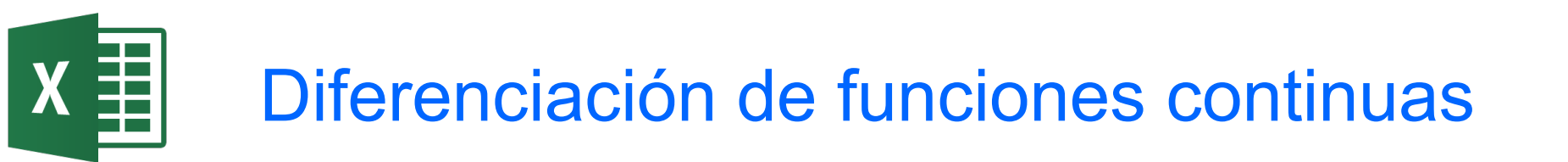

• La definición matemática de la derivada empieza con una aproximación de la diferencia finita:  $\frac{\Delta y}{\Delta x} = \frac{f(x_i + \Delta x) - f(x_i)}{\Delta x}$ 

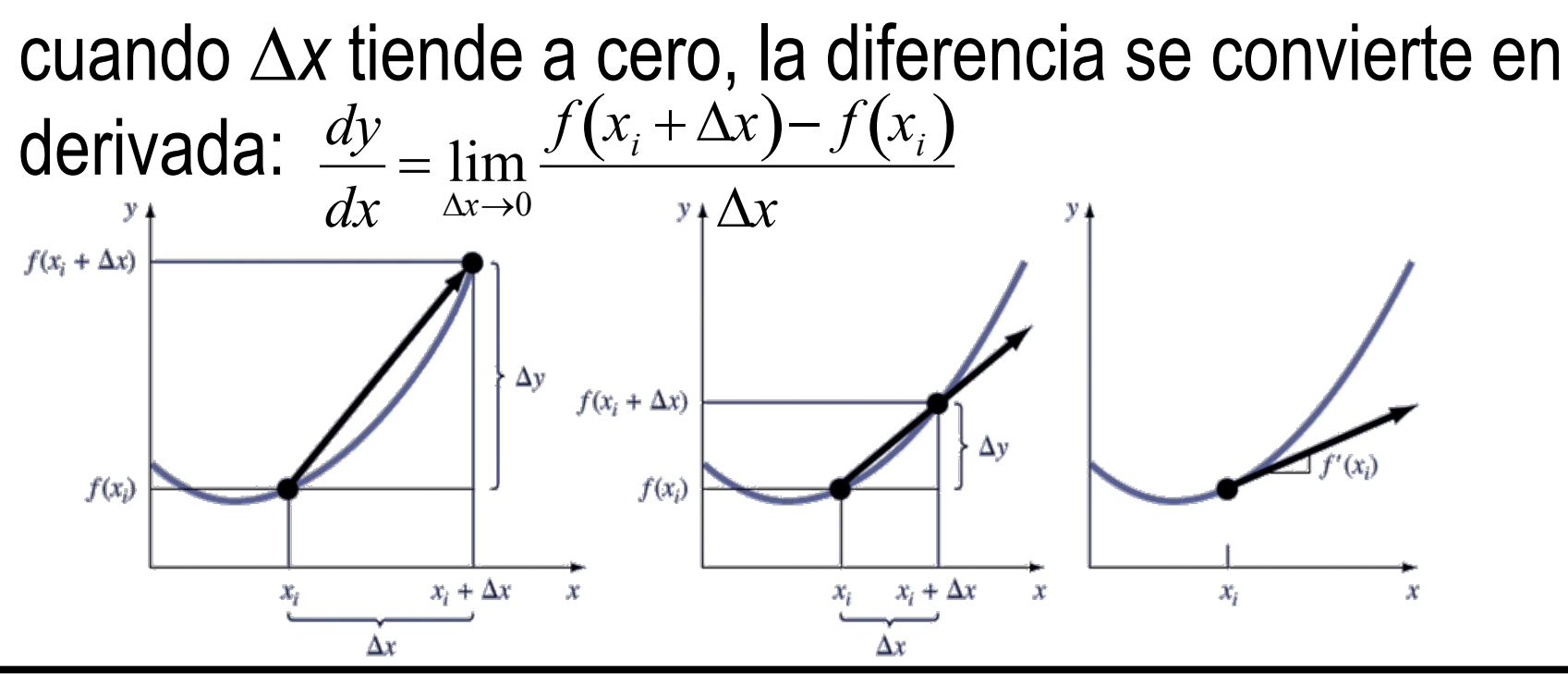

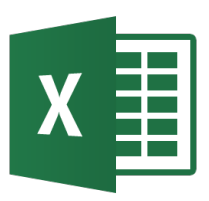

- Cuando se tiene un conjunto de datos de la forma (x<sub>i</sub>, y<sub>i</sub>) se puede aproximar la derivada en un punto i mediante varias diferencias:
  - Diferencia finita en adelanto (forward finite-difference)
  - Diferencia finita en atraso (backward finite-difference)
  - Diferencia finita centrada (centered finite-difference)
- La expansión de la serie de Taylor se puede usar para generar fórmulas de gran precisión para las derivadas aplicando algebra lineal para combinar la expansión alrededor de varios puntos.

# X Aproximación por diferencia en adelanto

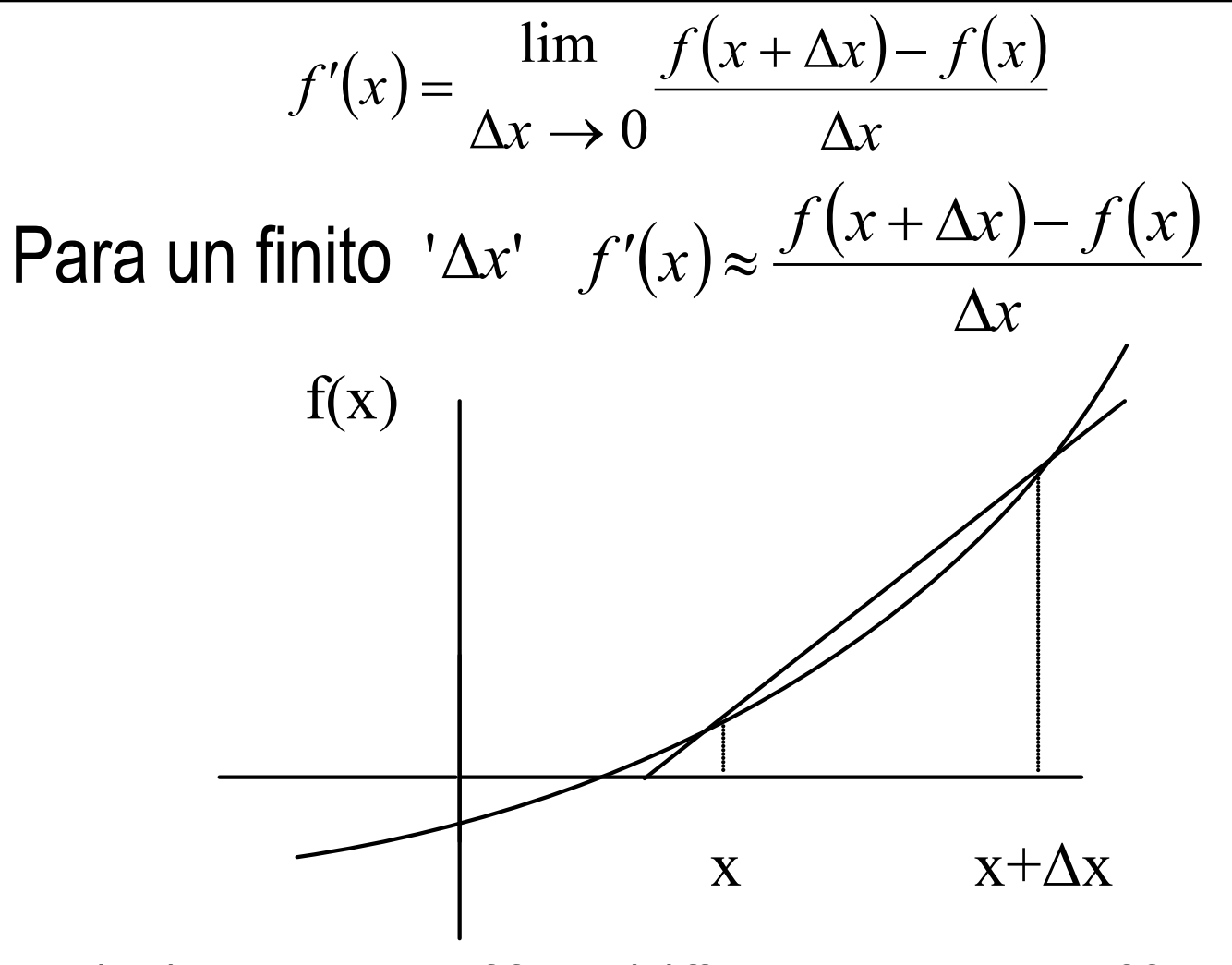

Graphical Representation of forward difference approximation of first derivative.

### Aproximación por diferencia en atraso

- Sabemos que  $f'(x) = \frac{\lim_{\Delta x \to 0} \frac{f(x + \Delta x) f(x)}{\Delta x}}{\Delta x}$
- Para un finite ' $\Delta x$ ',  $f'(x) \approx \frac{f(x + \Delta x) f(x)}{\Delta x}$

X

• Si ' $\Delta x$ ' se toma como número negativo,  $f'(x) \approx \frac{f(x - \Delta x) - f(x)}{-\Delta x} = \frac{f(x) - f(x - \Delta x)}{\Delta x}$ 

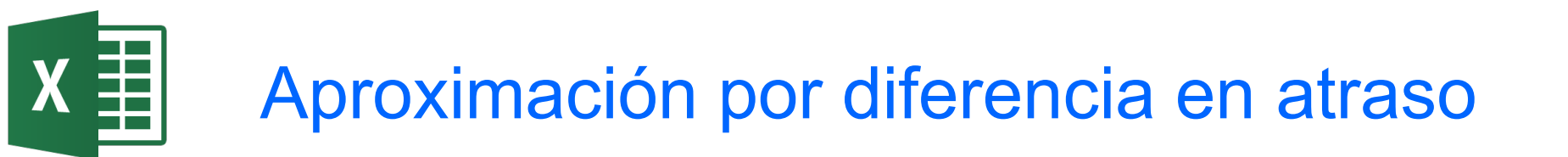

• This is a backward difference approximation as you are taking a point backward from x. To find the value of f'(x) at  $x = x_i$ , we may choose another point ' $\Delta x$ ' behind as  $x = x_{i-1}$ . This gives

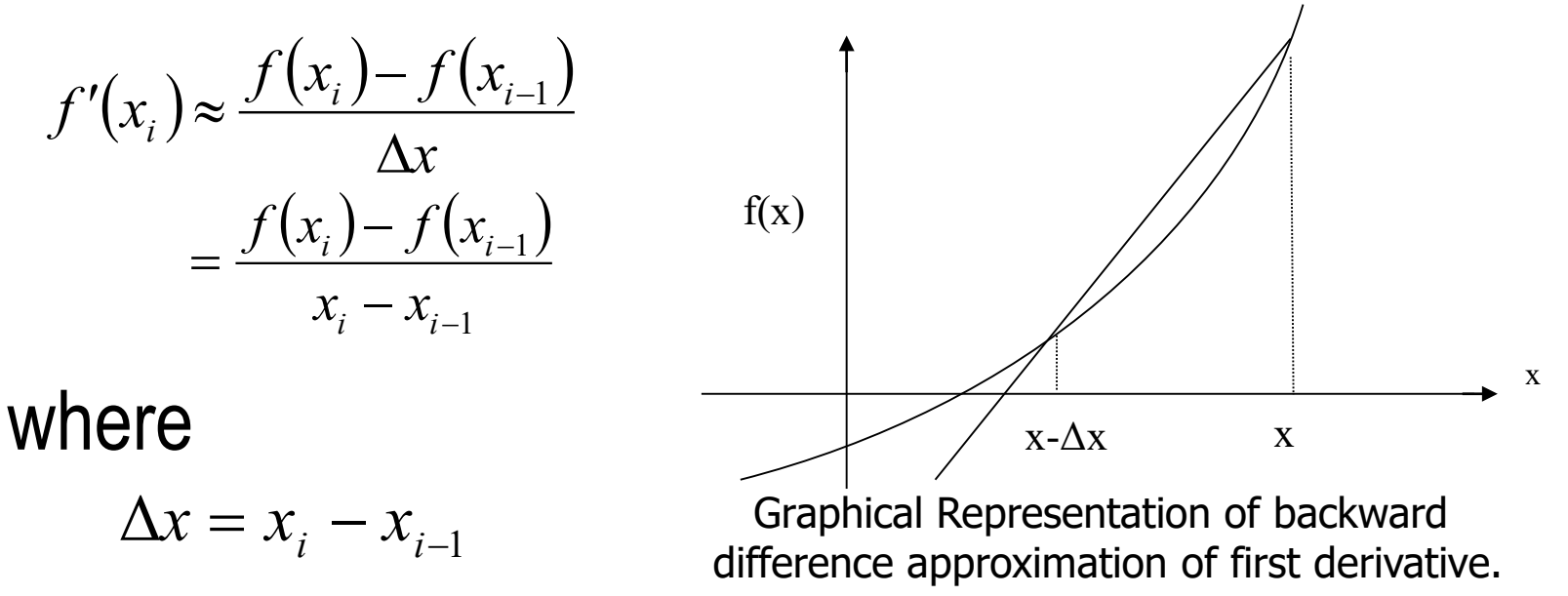

### X Obtención de la adad a partir de las series de Taylor

Taylor's theorem says that if you know the value of a function *f* at a point *x<sub>i</sub>* and all its derivatives at that point, provided the derivatives are continuous between *x<sub>i</sub>* and *x<sub>i+1</sub>*, then

$$f(x_{i+1}) = f(x_i) + f'(x_i)(x_{i+1} - x_i) + \frac{f''(x_i)}{2!}(x_{i+1} - x_i)^2 + \dots$$

Substituting for convenience  $\Delta x = x_{i+1} - x_i$  $f(x_{i+1}) = f(x_i) + f'(x_i)\Delta x + \frac{f''(x_i)}{2!}(\Delta x)^2 + \dots$   $f'(x_i) = \frac{f(x_{i+1}) - f(x_i)}{\Delta x} - \frac{f''(x_i)}{2!}(\Delta x) + \dots$   $f'(x_i) = \frac{f(x_{i+1}) - f(x_i)}{\Delta x} + O(\Delta x)$ 

### X Obtención de la adad a partir de las series de Taylor

- The  $O(\Delta x)$  term shows that the error in the approximation is of the order of  $\Delta x$ . It is easy to derive from Taylor series the formula for backward divided difference approximation of the first derivative.
- As shown above, both forward and backward divided difference approximation of the first derivative are accurate on the order of  $O(\Delta x)$ .
- Can we get better approximations? Yes, another method is called the Central difference approximation of the first derivative.

# X Obtención de la adc a partir de las series de Taylor

• From Taylor series

$$f(x_{i+1}) = f(x_i) + f'(x_i)\Delta x + \frac{f''(x_i)}{2!}(\Delta x)^2 + \frac{f'''(x_i)}{3!}(\Delta x)^3 + \dots$$
(1)

$$f(x_{i-1}) = f(x_i) - f'(x_i)\Delta x + \frac{f''(x_i)}{2!}(\Delta x)^2 - \frac{f'''(x_i)}{3!}(\Delta x)^3 + \dots$$
 (2)

Subtracting equation (2) from equation (1)

$$f(x_{i+1}) - f(x_{i-1}) = f'(x_i)(2\Delta x) + \frac{2f'''(x_i)}{3!}(\Delta x)^3 + \dots$$
$$f'(x_i) = \frac{f(x_{i+1}) - f(x_{i-1})}{2\Delta x} - \frac{f'''(x_i)}{3!}(\Delta x)^2 + \dots$$

$$f'(x_i) = \frac{f(x_{i+1}) - f(x_{i-1})}{2\Delta x} + O(\Delta x)^2$$
## X Obtención de la adc a partir de las series de Taylor

• Hence showing that we have obtained a more accurate formula as the error is of the order of  $O(\Delta x)^2$ 

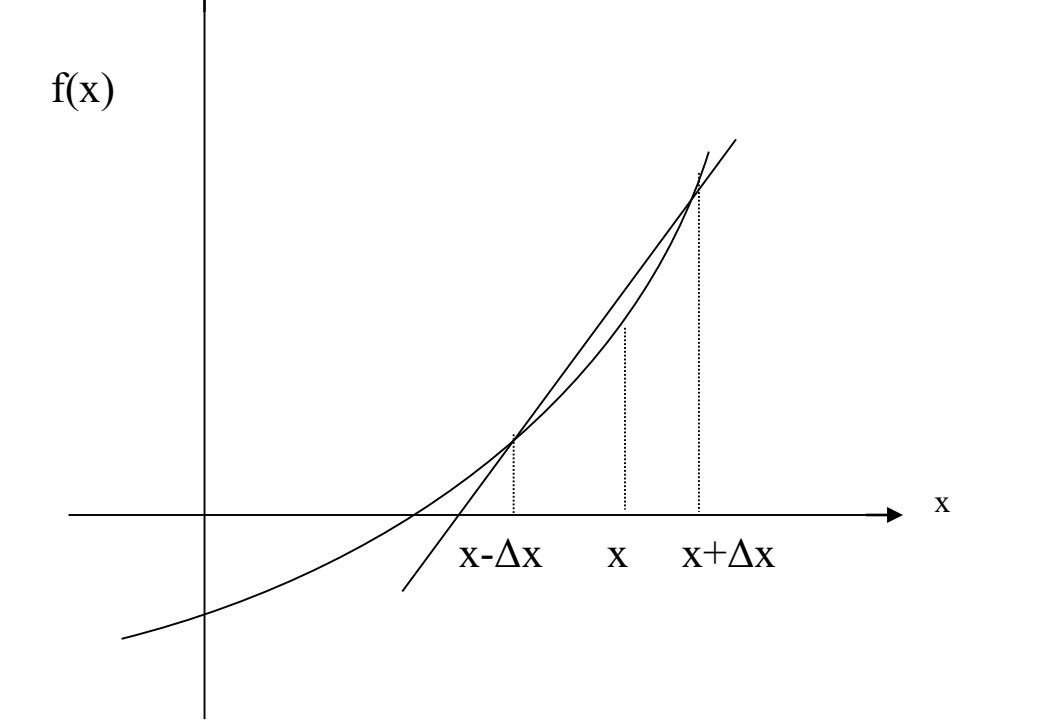

Graphical Representation of central difference approximation of first derivative

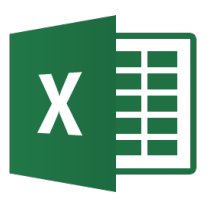

• La fórmula de 5 puntos corresponde a la diferencia finita centrada con error de orden cuartico

$$f(x_i) = \frac{1}{12\Delta x} \left( f(x_{i-2}) - 8f(x_{i-1}) + 8f(x_{i+1}) - f(x_{i+2}) \right)$$

• Ejemplo: derivadas.xlsx

## X Fórmulas de diferencia finita en adelanto

First Derivative
 Error

 
$$f'(x_i) = \frac{f(x_{i+1}) - f(x_i)}{h}$$
 $O(h)$ 
 $f'(x_i) = \frac{-f(x_{i+2}) + 4f(x_{i+1}) - 3f(x_i)}{2h}$ 
 $O(h^2)$ 

 Second Derivative
  $O(h^2)$ 
 $f''(x_i) = \frac{f(x_{i+2}) - 2f(x_{i+1}) + f(x_i)}{h^2}$ 
 $O(h)$ 
 $f''(x_i) = \frac{-f(x_{i+3}) - 4f(x_{i+2}) - 5f(x_{i+1}) + 2f(x_i)}{h^2}$ 
 $O(h)$ 
 $f''(x_i) = \frac{-f(x_{i+3}) - 4f(x_{i+2}) - 5f(x_{i+1}) - f(x_i)}{h^2}$ 
 $O(h^2)$ 

 Third Derivative
  $f'''(x_i) = \frac{f(x_{i+3}) - 3f(x_{i+2}) + 3f(x_{i+1}) - f(x_i)}{h^3}$ 
 $O(h)$ 
 $f'''(x_i) = \frac{-3f(x_{i+4}) + 14f(x_{i+3}) - 24f(x_{i+2}) + 18f(x_{i+1}) - 5f(x_i)}{2h^3}$ 
 $O(h^2)$ 

 Fourth Derivative
  $f''''(x_i) = \frac{f(x_{i+4}) - 4f(x_{i+3}) + 6f(x_{i+2}) - 4f(x_{i+1}) + f(x_i)}{2h^3}$ 
 $O(h)$ 

$$f^{\prime\prime\prime\prime}(x_{i}) = \frac{-2f(x_{i+5}) + 11f(x_{i+4}) - 24f(x_{i+3}) + 26f(x_{i+2}) - 14f(x_{i+1}) + 3f(x_{i})}{h^{4}} \qquad O(h^{2})$$

#### Diferenciación

## Fórmulas de diferencia finita en atraso

First Derivative
 Error

 
$$f'(x_i) = \frac{f(x_i) - f(x_{i-1})}{h}$$
 $O(h)$ 
 $f'(x_i) = \frac{3f(x_i) - 4f(x_{i-1}) + f(x_{i-2})}{2h}$ 
 $O(h^2)$ 

 Second Derivative
  $O(h)$ 
 $f''(x_i) = \frac{f(x_i) - 2f(x_{i-1}) + f(x_{i-2})}{h^2}$ 
 $O(h)$ 
 $f''(x_i) = \frac{f(x_i) - 2f(x_{i-1}) + f(x_{i-2})}{h^2}$ 
 $O(h)$ 
 $f''(x_i) = \frac{f(x_i) - 2f(x_{i-1}) + f(x_{i-2}) - f(x_{i-3})}{h^2}$ 
 $O(h)$ 
 $f''(x_i) = \frac{2f(x_i) - 5f(x_{i-1}) + 4f(x_{i-2}) - f(x_{i-3})}{h^2}$ 
 $O(h^2)$ 

 Third Derivative
  $O(h)$ 
 $f'''(x_i) = \frac{f(x_i) - 3f(x_{i-1}) + 3f(x_{i-2}) - f(x_{i-3})}{h^3}$ 
 $O(h)$ 
 $f'''(x_i) = \frac{5f(x_i) - 18f(x_{i-1}) + 24f(x_{i-2}) - 14f(x_{i-3}) + 3f(x_{i-4})}{2h^3}$ 
 $O(h^2)$ 

 Fourth Derivative
  $f''''(x_i) = \frac{5f(x_i) - 18f(x_{i-1}) + 6f(x_{i-2}) - 4f(x_{i-3}) + f(x_{i-4})}{h^4}$ 
 $O(h)$ 
 $f''''(x_i) = \frac{3f(x_i) - 4f(x_{i-1}) + 6f(x_{i-2}) - 24f(x_{i-3}) + 11f(x_{i-4}) - 2f(x_{i-5})}{h^4}$ 
 $O(h)$ 

#### Diferenciación

## Fórmulas de diferencia finita centrada

$$\begin{array}{lll} \mbox{First Derivative} & \mbox{Error} \\ f'(x_i) = \frac{f(x_{i+1}) - f(x_{i-1})}{2h} & O(h^2) \\ f'(x_i) = \frac{-f(x_{i+2}) + 8f(x_{i+1}) - 8f(x_{i-1}) + f(x_{i-2})}{12h} & O(h^4) \\ \mbox{Second Derivative} \\ f''(x_i) = \frac{f(x_{i+1}) - 2f(x_i) + f(x_{i-1})}{h^2} & O(h^2) \\ f''(x_i) = \frac{-f(x_{i+2}) + 16f(x_{i+1}) - 30f(x_i) + 16f(x_{i-1}) - f(x_{i-2})}{12h^2} & O(h^4) \\ \mbox{Third Derivative} \\ f'''(x_i) = \frac{f(x_{i+2}) - 2f(x_{i+1}) + 2f(x_{i-1}) - f(x_{i-2})}{2h^3} & O(h^2) \\ f'''(x_i) = \frac{-f(x_{i+3}) + 8f(x_{i+2}) - 13f(x_{i+1}) + 13f(x_{i-1}) - 8f(x_{i-2}) + f(x_{i-3})}{8h^3} & O(h^4) \\ \mbox{Fourh Derivative} \\ f'''(x_i) = \frac{-f(x_{i+3}) - 4f(x_{i+1}) + 6f(x_i) - 4f(x_{i-1}) + f(x_{i-2})}{h^4} & O(h^4) \\ \mbox{Fourh Derivative} \\ f''''(x_i) = \frac{-f(x_{i+3}) - 4f(x_{i+1}) + 6f(x_i) - 4f(x_{i-1}) + f(x_{i-2})}{h^4} & O(h^2) \\ \mbox{Fourh Derivative} \\ f''''(x_i) = \frac{-f(x_{i+3}) + 12f(x_{i+2}) + 39f(x_{i+1}) + 56f(x_i) - 39f(x_{i-1}) + 12f(x_{i-2}) + f(x_{i-3})}{6h^4} & O(h^2) \\ \end{tabular}$$

#### Diferenciación

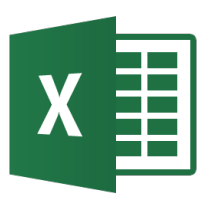

## Evaluación de Integrales

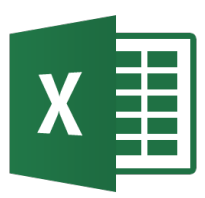

- Muchos problemas de ingeniería requieren la evaluación de integrales. Para ello se usan métodos analíticos y numéricos.
- Suponiendo que se da una función continua y=f(x) definida en el intervalo a ≤ x ≤ b, entonces la integral

$$I = \int_{a}^{b} f(x) dx = \int_{a}^{b} y dx$$

se interpreta como el área bajo la curva.

- La integración numérica trata de aproximar el resultado de una integral aplicando las fórmulas de integración Newton-Cotes, cuadratura gaussiana o Monte Carlo.
- Ejemplo: Integrales1.xls

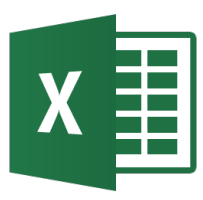

- Regla trapezoidal (datos espaciados uniformes):
  - Datos: n pares de puntos equiespaciados  $(x_1,y_1), (x_2,y_2), \dots (x_n,y_n)$ donde  $x_1 = a y$   $x_2 = b$
  - Los puntos definen n-2 intervalos rectangulares con un ancho igual a  $\Delta x$
  - La altura de cada intervalo se expresa como:  $\bar{y}_i = \frac{y_i + y_{i+1}}{2}$
  - Por tanto la integral se aproxima como:

$$I = \int_{a}^{b} y \, dx = \left(\frac{(y_1 + y_n)}{2} + \sum_{i=2}^{n-1} y_i\right) \Delta x$$

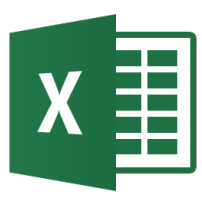

- Ejemplo:
  - La presión media de una gas cuando la temperatura del gas varía en el tiempo se calcula por:

$$\overline{P} = 8.571x10^{-4} \int_{0}^{100} (300 + 12t)dt - 3.592$$

Para hallar la integral, se obtiene 21 puntos igualmente espaciados y se aplica la trapezoidal, de donde se obtiene que la presión es:

$$\overline{P} = (8.571x10^{-4})(9x10^{4}) - 3.592 = 73.547$$

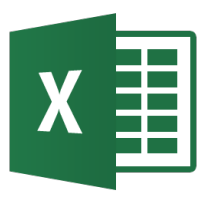

Integración numérica usando la regla trapezoidal con datos espaciados uniformemente

| tiempo | Temperatura |        |       |            |       |           |        |
|--------|-------------|--------|-------|------------|-------|-----------|--------|
| 0      | 300         |        |       |            |       |           |        |
| 5      | 360         |        | 360   |            |       |           |        |
| 10     | 420         |        | 420   |            |       |           |        |
| 15     | 480         |        | 480   |            |       |           |        |
| 20     | 540         |        | 540   |            |       |           |        |
| 25     | 600         |        | 600   |            |       |           |        |
| 30     | 660         |        | 660   |            |       |           |        |
| 35     | 720         |        | 720   |            |       |           |        |
| 40     | 780         |        | 780   |            |       |           |        |
| 45     | 840         |        | 840   |            |       |           |        |
| 50     | 900         |        | 900   |            |       |           |        |
| 55     | 960         |        | 960   |            |       |           |        |
| 60     | 1020        |        | 1020  |            |       |           |        |
| 65     | 1080        |        | 1080  |            |       |           |        |
| 70     | 1140        |        | 1140  |            |       |           |        |
| 75     | 1200        |        | 1200  |            |       |           |        |
| 80     | 1260        |        | 1260  |            |       |           |        |
| 85     | 1320        |        | 1320  |            |       |           |        |
| 90     | 1380        |        | 1380  |            |       |           |        |
| 95     | 1440        |        | 1440  |            |       |           |        |
| 100    | 1500        |        |       |            |       |           |        |
|        |             | Suma = | 17100 | Integral = | 90000 | Presión = | 73.547 |
|        |             |        |       |            |       |           |        |

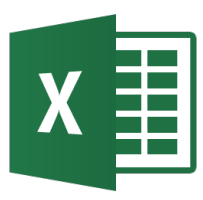

- Regla trapezoidal (datos espaciados **no** uniformes):
  - Datos: n pares de puntos  $(x_1, y_1)$ ,  $(x_2, y_2)$ ,...  $(x_n, y_n)$  donde  $x_1 = a y x_2 = b$
  - Estos puntos definen n-1 intervalos rectangulares con un ancho para el i-ésimo intervalo  $\Delta x_i = x_{i+1} x_i$
  - La altura de cada intervalo se expresa como:  $\bar{y}_i = \frac{y_i + y_{i+1}}{2}$
  - Por tanto la integral se aproxima como:

$$I = \int_{a}^{b} y \, dx = \frac{1}{2} \sum_{i=1}^{n-1} (y_{i+1} + y_i)(x_{i+1} - x_i)$$

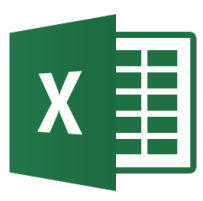

- Ejemplo:
  - La corriente por una inductancia se puede obtener con la fórmula

$$i = \frac{1}{L} \int_{0}^{t} v dt$$

donde: i = corriente (amperios), L = inductancia (henrios),

v = voltaje (voltios) y t=tiempo (seg).

Se induce una corriente de 2.15 amperios por un periodo de 500 milisegundos. La variación del voltaje con el tiempo en este periodo se muestra en la siguiente tabla:

| t (msec) | v (volts) | t  | v  | t   | $\mathcal{V}$ | t   | v  |
|----------|-----------|----|----|-----|---------------|-----|----|
| 0        | 0         | 40 | 45 | 90  | 45            | 180 | 27 |
| 5        | 12        | 50 | 49 | 100 | 42            | 230 | 21 |
| 10       | 19        | 60 | 50 | 120 | 36            | 280 | 16 |
| 20       | 30        | 70 | 49 | 140 | 33            | 380 | 9  |
| 30       | 38        | 80 | 47 | 160 | 30            | 500 | 4  |

Hallar la inductancia evaluando la integral por medio de la regla trapezoidal

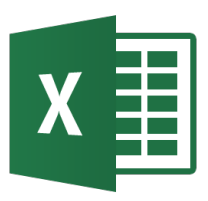

| Integración r | numérica usa | ando la regla f | trapezoidal c | on datos esp | aciados no uniformes      |
|---------------|--------------|-----------------|---------------|--------------|---------------------------|
| t (mseg)      | v (volts)    | deltat (seg)    | vbar          | area         |                           |
| 0             | 0            | 0.005           | 6             | 0.03         |                           |
| 5             | 12           | 0.005           | 15.5          | 0.0775       | Voltaje vs. Tiempo        |
| 10            | 19           | 0.01            | 24.5          | 0.245        | 60 -                      |
| 20            | 30           | 0.01            | 34            | 0.34         |                           |
| 30            | 38           | 0.01            | 41.5          | 0.415        | 50                        |
| 40            | 45           | 0.01            | 47            | 0.47         |                           |
| 50            | 49           | 0.01            | 49.5          | 0.495        |                           |
| 60            | 50           | 0.01            | 49.5          | 0.495        |                           |
| 70            | 49           | 0.01            | 48            | 0.48         | s / 🔪 / 🖌                 |
| 80            | 47           | 0.01            | 46            | 0.46         |                           |
| 90            | 45           | 0.01            | 43.5          | 0.435        |                           |
| 100           | 42           | 0.02            | 39            | 0.78         | 20                        |
| 120           | 36           | 0.02            | 34.5          | 0.69         |                           |
| 140           | 33           | 0.02            | 31.5          | 0.63         | 10                        |
| 160           | 30           | 0.02            | 28.5          | 0.57         |                           |
| 180           | 27           | 0.05            | 24            | 1.2          |                           |
| 230           | 21           | 0.05            | 18.5          | 0.925        | 0 100 200 300 400 500 600 |
| 280           | 16           | 0.1             | 12.5          | 1.25         | Tiempo mseg               |
| 380           | 9            | 0.12            | 6.5           | 0.78         | nonpo, noog               |
| 500           | 4            |                 |               |              |                           |
|               |              |                 | Total =       | 10.7675      |                           |

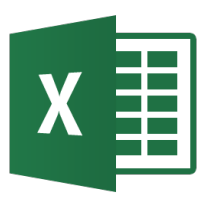

## Evaluación de Integrales – método Simpson

- Regla de Simpson (número de datos impar número de subintervalos par):
  - En lugar de considerar rectángulos entre los puntos, se pasa un polinomio de segundo orden (parábola) a través de tres puntos adyacentes igualmente espaciados.
  - Por tanto la integral se aproxima como:

$$I = \int_{a}^{b} y \, dx = \frac{1}{3} (y_1 + 4y_2 + 2y_3 + 4y_4 + 2y_5 + \dots + 2y_{n-2} + 4y_{n-1} + y_n) \Delta x$$

• Ejemplo: Evaluar la integral  $I = \int_{0}^{\infty} e^{-x^2} dx$ 

en el rango de 0 a 1 con un  $\Delta$ =0.1 entre puntos.

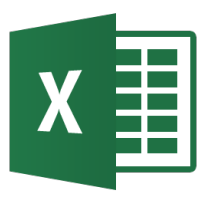

### Evaluación de Integrales – método Simpson

Integración numérica usando la regla de Simpson

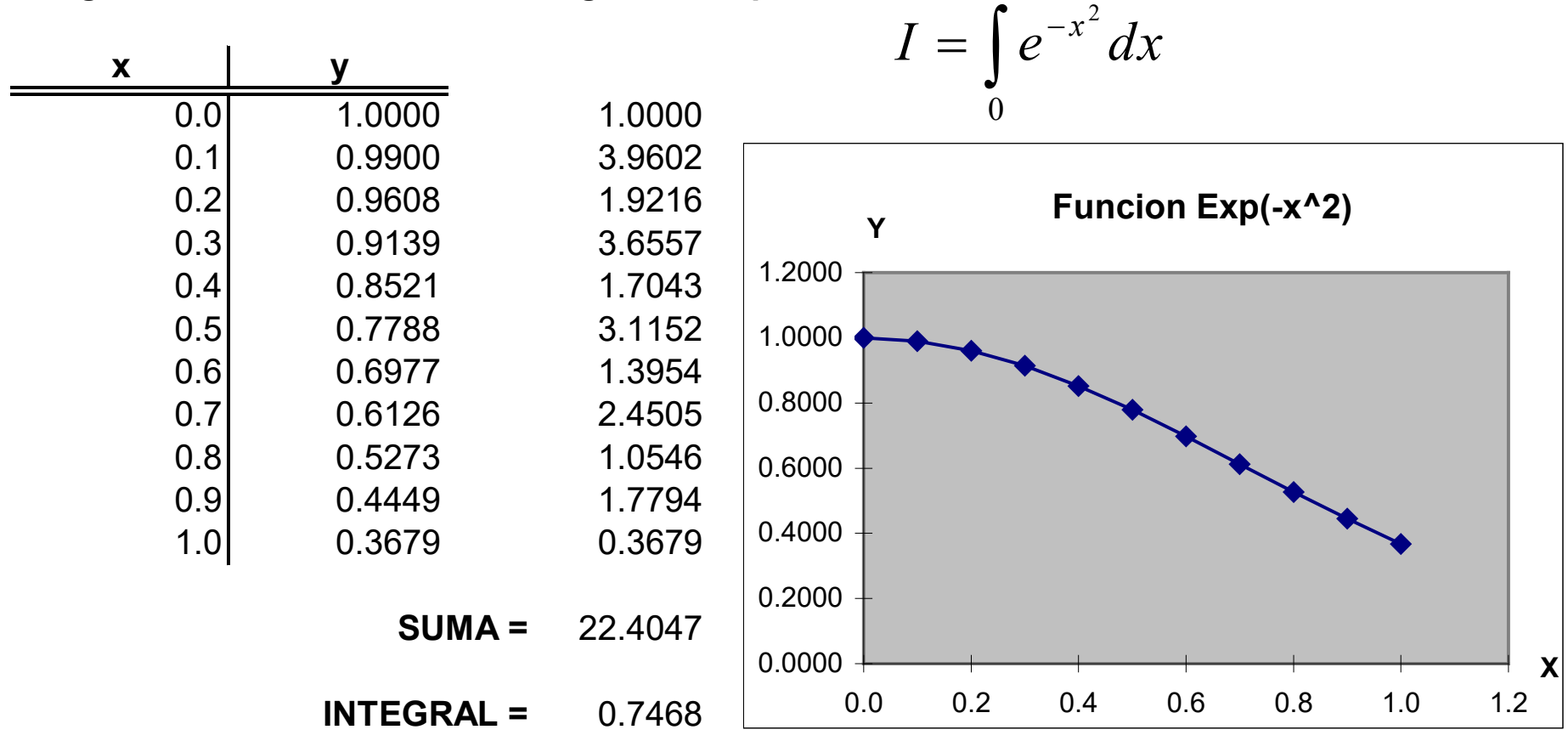

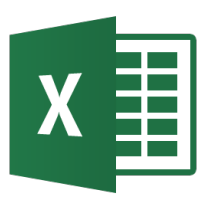

# Cálculo de la superficie y centroide mediante Integrales

- Problema: para una función dada en forma tabular, calcular el área encerrada por la función y el centro del área.
- Se aplica una técnica de integración numérica para el cálculo del área y el primer momento del área para el centroide.
- El primer momento del área respecto a los ejes x e y se calculan como:

$$M_x = \int y dA = \int \frac{1}{2} y^2 dx \qquad M_y = \int x dA = \int x y dx$$

• De donde se obtiene el centroide:  $x_c = \frac{M_y}{\Lambda}$   $y_c = \frac{M_x}{\Lambda}$ 

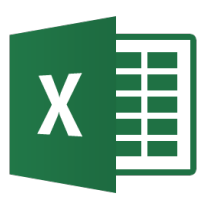

# Cálculo del segundo momento de una superficie

- Problema: calcular el segundo momento de un área (momento de inercia).
- Se usa la misma técnica que la sección anterior para el primer momento, pero usando x<sup>2</sup> e y en lugar de x e y. Es decir para el eje y:  $I_y = \int x^2 dA = \int x^2 y dx$
- El momento de inercia para un eje que pasa por el centro de la superficie se calcula aplicando el teorema del eje paralelo,

$$I_{na} = I_y - Ad^2$$

donde  $I_{na}$  es el momento de inercia del área sobre el eje paralelo a y que pasa por el centroide, A es el área y d es la distancia al eje y.

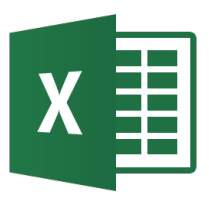

## Cálculo del centroide y segundo momento de una superficie

#### Cálculo del Centro y Momento de Inercia de un Area usando integración numérica

| X      | У          | Coef.Simpson |                 |
|--------|------------|--------------|-----------------|
| 0.000  | 0.100      | ) 1          |                 |
| 0.200  | 0.300      | ) 4          | 1.200           |
| 0.400  | 0.600      | ) 2          |                 |
| 0.600  | 0.900      | ) 4          | 1 000           |
| 0.800  | 1.050      | ) 2          | 1.000           |
| 1.000  | 1.000      | ) 4          |                 |
| 1.200  | 0.700      | ) 2          | 0.800           |
| 1.400  | 0.400      | ) 4          |                 |
| 1.600  | 0.200      | ) 2          | 0.600           |
| 1.800  | 0.100      | ) 4          |                 |
| 2.000  | 0.050      | ) 1          |                 |
| s =    | 0.2        | 2            | 0.400           |
| Area = | 1.070      | )            | Contro dol Aroa |
| xc =   | 0.869      | )            |                 |
| yc =   | 0.382      |              | 0.000 +         |
| ly =   | 0.97013333 | 3            |                 |
| lyc =  | 0.16297404 | ļ            |                 |

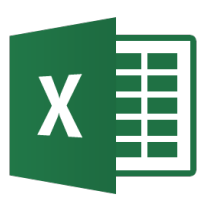

- Problema: se requiere integrar numéricamente una integral doble para calcular, por ejemplo, un volumen bajo una superficie.
- La técnica propuesta es dividir una integral múltiple en sucesivas integrales sencillas y aplicar las técnicas de integración numérica mostradas antes.
- Así para calcular el volumen bajo una superficie se calculan las áreas de las secciones transversales al eje y y después integrarlas para el eje x.

## X Cálculo del volumen bajo una superficie

| Cálculo de Vo | olumen media  | ante Int | egrales                                                                                                    | doble                                                                                                    | es    |                               |                                                                                                 |       |       |       |           |        |         |     |     |     |     |  |
|---------------|---------------|----------|----------------------------------------------------------------------------------------------------|----------------------------------------------------------------------------------------------------|-------|-------------------------------|-------------------------------------------------------------------------------------------------|-------|-------|-------|-----------|--------|---------|-----|-----|-----|-----|--|
|               | sx =          | 0.1      |                                                                                                    |                                                                                                    |       |                               |                                                                                                 |       |       |       |           |        |         |     |     |     |     |  |
|               | sy =          | 0.1      | _                                                                                                    |                                                                                                    |       |                               |                                                                                                 |       |       |       |           |        |         |     |     |     |     |  |
| Coeficientes  | x             | 0        | 0 1                                                                                                    | 02                                                                                                    | 03    | 04                            | у<br>05                                                                                         | 0.6   | 07    | 0.8   | 0.9       | 1      |         |     |     |     |     |  |
| 0.5           | 0             | 1.000    | 0.990                                                                                                    | 0.961                                                                                                    | 0.914 | 0.852                         | 0.779                                                                                           | 0.698 | 0.613 | 0.527 | 0.445     | 0.368  |         |     |     |     |     |  |
| 1             | 0.1           | 0.990    | 0.980                                                                                                    | 0.951                                                                                                    | 0.905 | 0.844                         | 0.771                                                                                           | 0.691 | 0.607 | 0.522 | 0.440     | 0.364  |         |     |     |     |     |  |
| 1             | 0.2           | 0.961    | 0.951                                                                                                    | 0.923                                                                                                    | 0.878 | 0.819                         | 0.748                                                                                           | 0.670 | 0.589 | 0.507 | 0.427     | 0.353  |         |     |     |     |     |  |
| 1             | 0.3           | 0.914    | 0.905                                                                                                    | 0.878                                                                                                    | 0.835 | 0.779                         | 0.712                                                                                           | 0.638 | 0.560 | 0.482 | 0.407     | 0.336  |         |     |     |     |     |  |
| 1             | 0.4           | 0.852    | 0.844                                                                                                    | 0.819                                                                                                    | 0.779 | 0.726                         | 0.664                                                                                           | 0.595 | 0.522 | 0.449 | 0.379     | 0.313  |         |     |     |     |     |  |
| 1             | 0.5           | 0.779    | 0.771                                                                                                    | 0.740                                                                                                    | 0.712 | 0.004                         | 0.607                                                                                           | 0.343 | 0.477 | 0.411 | 0.340     | 0.207  |         |     |     |     |     |  |
| 1             | 0.7           | 0.613    | 0.607                                                                                                    | 0.589                                                                                                    | 0.560 | 0.522                         | 0.477                                                                                           | 0.427 | 0.375 | 0.323 | 0.273     | 0.225  |         |     |     |     |     |  |
| 1             | 0.8           | 0.527    | 0.522                                                                                                    | 0.507                                                                                                    | 0.482 | 0.449                         | 0.411                                                                                           | 0.368 | 0.323 | 0.278 | 0.235     | 0.194  |         |     |     |     |     |  |
| 1             | 0.9           | 0.445    | 0.440                                                                                                    | 0.427                                                                                                    | 0.407 | 0.379                         | 0.346                                                                                           | 0.310 | 0.273 | 0.235 | 0.198     | 0.164  |         |     |     |     |     |  |
| 0.5           | 1             | 0.368    | 0.364                                                                                                    | 0.353                                                                                                    | 0.336 | 0.313                         | 0.287                                                                                           | 0.257 | 0.225 | 0.194 | 0.164     | 0.135  |         |     |     |     |     |  |
|               | Areas:        | 0.746    | 0.739                                                                                                    | 0.717                                                                                                    | 0.682 | 0.636                         | 0.581                                                                                           | 0.521 | 0.457 | 0.393 | 0.332     | 0.275  |         |     |     |     |     |  |
|               | Coeficientes: | 0.5      | 1                                                                                                    | 1                                                                                                    | 1     | 1                             | 1                                                                                               | 1     | 1     | 1     | 1         | 0.5    |         |     |     |     |     |  |
|               | Volumen = 0   | ).55683  |                                                                                                    |                                                                                                    |       |                               |                                                                                                 |       |       |       |           |        |         |     |     |     |     |  |
|               | 0.4<br>0.8    |          | <ul> <li>0.90</li> <li>0.80</li> <li>0.70</li> <li>0.60</li> <li>0.50</li> <li>0.40</li> <li>0.30</li> <li>0.20</li> <li>0.10</li> <li>0.000</li> </ul> | 00-1.000<br>00-0.900<br>00-0.800<br>00-0.700<br>00-0.500<br>00-0.500<br>00-0.300<br>00-0.300<br>00-0.200<br>00-0.100 |       | Area<br>0<br>0<br>0<br>0<br>0 | 0.800 -<br>0.700 -<br>0.500 -<br>0.300 -<br>0.200 -<br>0.100 -<br>0.000 -<br>0.000 -<br>0.000 - | ) (   | ).1   | 0.2   | Cu<br>0.3 | rva de | • Areas | 0.6 | 0.7 | 0.8 | 0.9 |  |

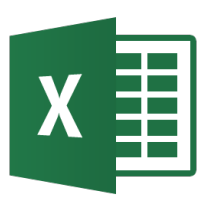

- El método de Monte Carlo es un método estadístico numérico basado en la aplicación repetida de muestras aleatorias.
- Se puede aplicar en integración, considerando el área delimitada por los límites de integración y un valor superior al máximo de la función a integrar (S). Se generan una serie de pares de números aleatorios (N dardos) dentro del área, contando los que quedan bajo la curva que describe la función (n).
- La integral se calcula como S\*n/N

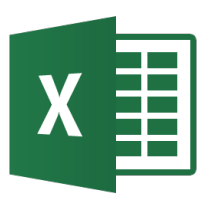

## Optimización

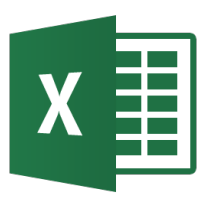

- Los problemas de ingeniería se modelan mediante sistemas de ecuaciones para su análisis.
- Muchos problemas de ingeniería requieren la optimización de un criterio, como el costo, ganancia, peso, etc, al que se llama función objetivo.
- Adicionalmente hay una serie de condiciones, tales como leyes de conservación, restricciones de capacidad u otra restricción técnica, que deben ser satisfechas. Estas condiciones se llaman restricciones.

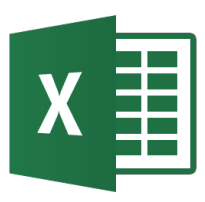

- El objetivo de una solución óptima es determinar una solución que produce que la función objetivo sea maximizada o minimizada cumpliendo todas las restricciones.
- Los problemas de este tipo se conocen como problemas de optimización.

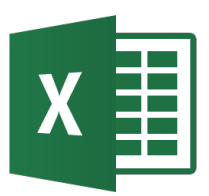

 Un problema de optimización se puede escribir como: Determinar los valores de la variables x<sub>1</sub>, x<sub>2</sub>, ..., x<sub>n</sub> que maximice o minimice la **función objetivo**:

$$y = f(x_1, x_2, \cdots, x_n)$$

Sujeto a las siguientes restricciones j = 1, 2, ..., m:  $g_j(x_1, x_2, \dots, x_n) = 0$   $g_j(x_1, x_2, \dots, x_n) \le 0$  $g_j(x_1, x_2, \dots, x_n) \ge 0$ 

además, es común restringir  $x_i \ge 0$  i = 1, 2, ..., n

• Ejemplos: Optimizacion.xlsx

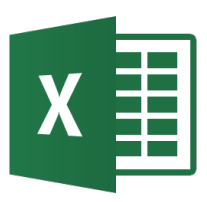

# Optimización – Métodos y técnicas de solución

- Los problemas de optimización se pueden clasificar en lineales y no lineales.
- Las técnicas para solucionar los problemas de optimización se basan en cálculo, enumerativas y aleatorias.
- Dentro de las técnicas basadas en cálculo están el Simplex para programación lineal y GRG para problemas no lineales continuos. Dentro de las técnicas aleatorias están las Evolutivas (algoritmos genéticos) para problemas no continuos.
- Referencias: Simplex, GRG, Evolutivos

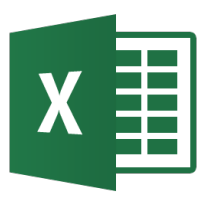

- Procedimiento:
  - Escribir un valor inicial para cada variable independiente
    - $x_1, x_2 \dots, x_n$  en celdas diferentes.
  - Escribir la *función objetivo* como fórmula Excel en una celda.
  - Escribir las ecuaciones de *cada restricción* como fórmulas Excel.
  - Seleccionar Herramientas→Solver. Dar la dirección de la celda que contiene la función objetivo para Celda objetivo. Seleccionar Máximo o Mínimo en Valor de la celda objetivo. Dar el rango de las celdas que contienen los valores iniciales de las variables

 $x_1, x_2 \dots, x_n$  en Cambiando las celdas.

- Escribir las celdas que contienen cada restricción, el tipo de restricción y el valor del lado derecho usando Agregar.
- Si la función objetivo y las restricciones son lineales, pulsar en el botón Opciones y seleccionar *Adoptar Modelo Lineal*.
- Pulsar Aceptar y después Resolver. Se puede seleccionar la opción de generar Resultados en otra hoja.

## X Optimización - Programación lineal clásica

• Maximizar 
$$f(x_1, x_2) = 29 x_1 + 45 x_2$$
  
Sujeto a las restricciones:

 $2x_1 + 8x_2 \le 60$  $4x_1 + 4x_2 \le 50$  $x_1, x_2 \ge 0$ 

## X Optimización - Programación lineal clásica

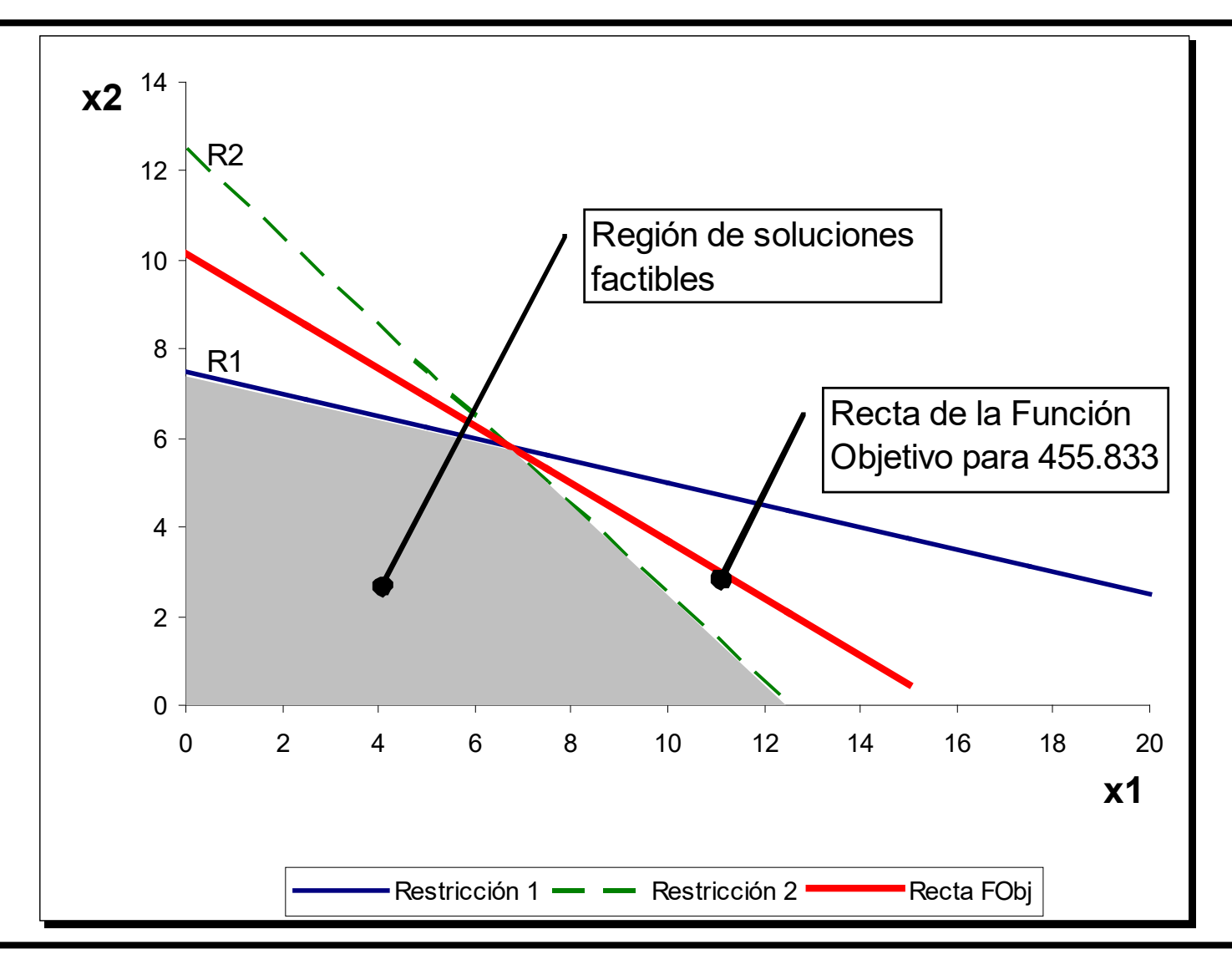

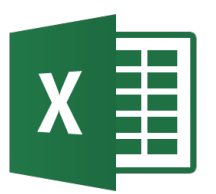

**Optimización – Simplex LP Solver** 

#### Solución (Solver) de problema de programación lineal clá

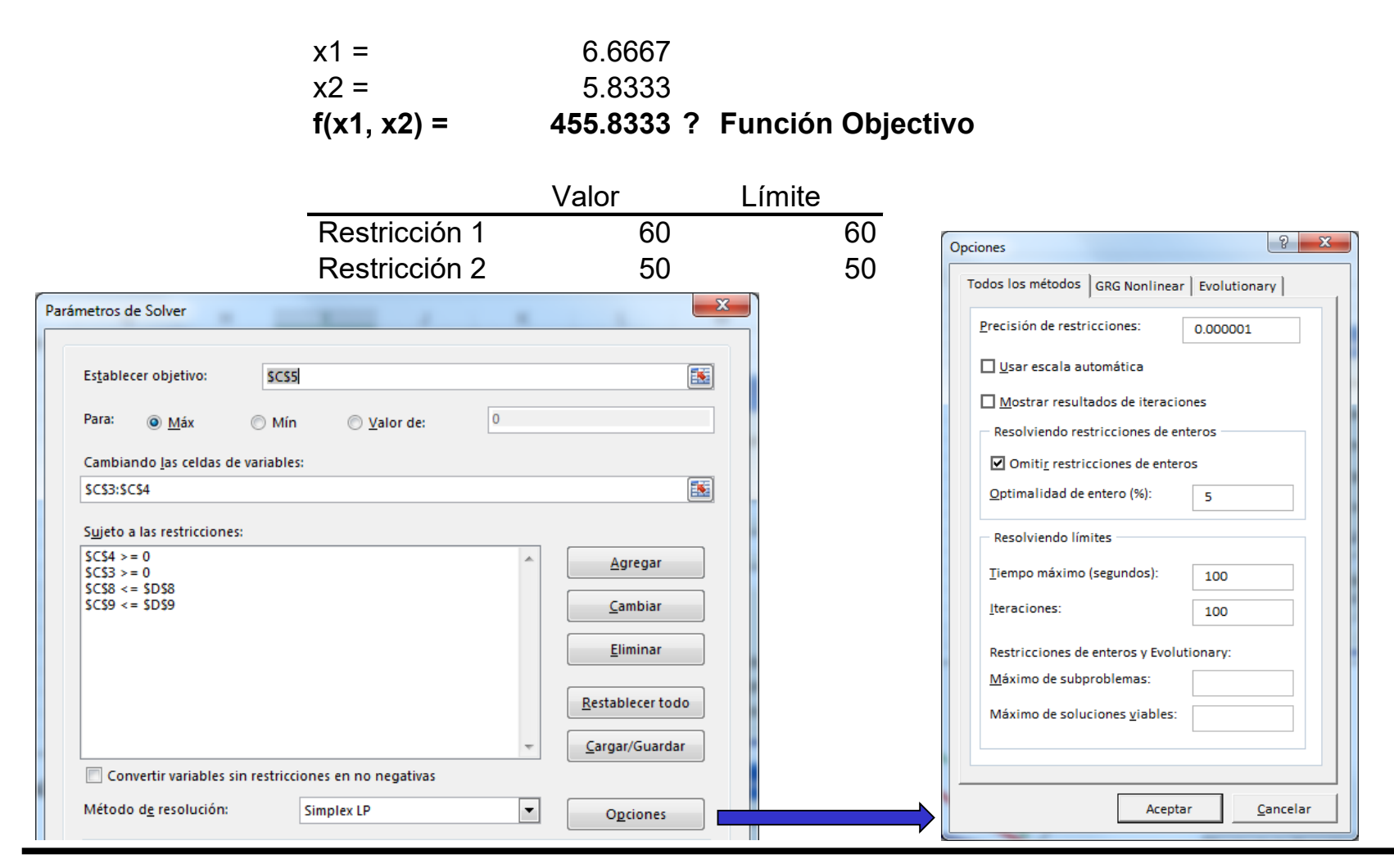

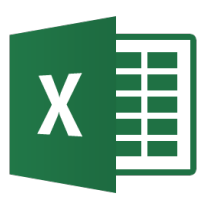

## **Optimización - Simplex LP Solver**

| Resultados de Solver X                                                                                                    |                                                                                                    |
|----------------------------------------------------------------------------------------------------|----------------------------------------------------------------------------------------------------|
| Solver encontró una solución. Se cumplen todas las<br>restricciones y condiciones óptimas. Informes<br>O Conservar solución de Solver Sensibilidad                                            | Informe Responder                                                                                                    |
| <u>R</u> estaurar valores originales                                                                                                    | Resultado: Solver encontró una solución. Se cumplen todas las restricciones y condiciones óptimas.                                                                                                    |
| □ Volver al cuadro de diálogo de parámetros de<br>Solver □ Informes de esquema                                                                                                    | Motor de Solver<br>Motor: Simplex LP<br>Tiempo de la solución: 0,016 segundos.                                                                                                    |
| Aceptar <u>C</u> ancelar Gua <u>r</u> dar escenario                                                                                                    | Iteraciones: 2 Subproblemas: 0<br>Opciones de Solver                                                                                                    |
| Solver encontró una solución. Se cumplen todas las restricciones y condiciones óptimas.<br>Al usar el motor GRG, Solver ha encontrado al menos una solución óptima local. Al usar Simplex LP, | Tiempo máximo Ilimitado, Iteraciones Ilimitado, Precision 0,000001, Usar escala automática<br>Máximo de subproblemas Ilimitado, Máximo de soluciones de enteros Ilimitado, Tolerancia de enteros 1%, Asumir no negativo |
| significa que Solver ha encontrado una solución óptima global.                                                                                                    | Celda objetivo (Máx)                                                                                                    |
|                                                                                                    | Celda Nombre Valor original Valor final<br>\$B\$4 fo 74 455.8333333                                                                                                    |
|                                                                                                    | Celdas de                                                                                                    |
|                                                                                                    | variables<br>Celda Nombre Valor original Valor final Entero                                                                                                    |
|                                                                                                    | Second Nomble         Valor Inginal         Valor Infai         Effect           \$B\$1         x1         1         6.666666667 Continuar           \$B\$2         x2         1         5.833333333 Continuar          |
|                                                                                                    |                                                                                                    |
|                                                                                                    | Restricciones<br>Celda Nombre Valor de la celda Eórmula Estado Demora                                                                                                    |
|                                                                                                    | \$B\$6 r1 60\$B\$6<=\$C\$6 Vinculante 0                                                                                                    |
|                                                                                                    | \$B\$7 r2 50 \$B\$7<=\$C\$7 Vinculante 0                                                                                                    |

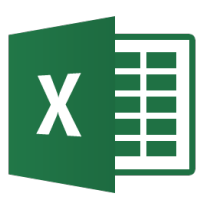

## **Optimización - Simplex LP Solver**

| Resultados de Solver                                                                                                    | × |  |  |  |  |  |
|----------------------------------------------------------------------------------------------------|---|--|--|--|--|--|
| Solver encontró una solución. Se cumplen todas las restricciones y condiciones óptimas.       Informes         Informes       Responder         Sensibilidad       Umites |   |  |  |  |  |  |
| □ Volv <u>e</u> r al cuadro de diálogo de parámetros de<br>Solver □ Informes de esq <u>u</u> ema                                                                          |   |  |  |  |  |  |
| Aceptar <u>C</u> ancelar Gua <u>r</u> dar escenario                                                                                                    |   |  |  |  |  |  |
| Solver encontró una solución. Se cumplen todas las restricciones y condiciones óptimas.                                                                                   |   |  |  |  |  |  |
| Al usar el motor GRG, Solver ha encontrado al menos una solución óptima local. Al usar Simplex LP,<br>significa que Solver ha encontrado una solución óptima global.      |   |  |  |  |  |  |

#### Informe Sensibilidad

| Се | ldas de v  | ariables |             |             |              |            |            |
|----|------------|----------|-------------|-------------|--------------|------------|------------|
|    |            |          | Final       | Reducido    | Objetivo     | Permisible | Permisible |
|    | Celda      | Nombre   | Valor       | Coste       | Coeficiente  | Aumentar   | Reducir    |
|    | \$B\$1     | x1       | 6.666666667 | 0           | 29           | 16         | 17.75      |
|    | \$B\$2     | x2       | 5.833333333 | 0           | 45           | 71         | 16         |
|    |            |          |             |             |              |            |            |
| Re | striccione | es       |             |             |              |            |            |
|    |            |          | Final       | Sombra      | Restricción  | Permisible | Permisible |
|    | Celda      | Nombre   | Valor       | Precio      | Lado derecho | Aumentar   | Reducir    |
|    | \$B\$6     | r1       | 60          | 2.666666667 | 60           | 40         | 35         |
|    | \$B\$7     | r2       | 50          | 5.916666667 | 50           | 70         | 20         |

#### Informe Límites

|        | Objetivo |       |          |           |          |           |
|--------|----------|-------|----------|-----------|----------|-----------|
| Celda  | Nombre   | Valor |          |           |          |           |
| \$B\$4 | fo       | 455.8 |          |           |          |           |
|        |          |       |          |           |          |           |
|        |          |       |          |           |          |           |
|        | Variable |       | Inferior | Objetivo  | Superior | Objetivo  |
| Celda  | Nombre   | Valor | Límite   | Resultado | Límite   | Resultado |
| \$B\$1 | x1       | 6.667 | 0        | 262.5     | 6.666667 | 455.83333 |
| \$B\$2 | x2       | 5.833 | 0        | 193.33333 | 5.833333 | 455.83333 |

### Optimización - Simplex LP Solver Informes

| Resultados de Solver                                                                                                    |                                                  | ×                          |  |  |  |  |  |
|----------------------------------------------------------------------------------------------------|--------------------------------------------------|----------------------------|--|--|--|--|--|
| Solver encontró una solución. Se cumplen todas las<br>restricciones y condiciones óptimas.<br>© Conservar solución de Solver<br>© <u>R</u> estaurar valores originales | Informes<br>Responder<br>Sensibilidad<br>Límites |                            |  |  |  |  |  |
| □ Volv <u>e</u> r al cuadro de diálogo de parámetros de<br>Solver                                                                                                    | Informes de esq <u>u</u> er                      | ma                         |  |  |  |  |  |
| Aceptar <u>C</u> ancelar                                                                                                    |                                                  | Gua <u>r</u> dar escenario |  |  |  |  |  |
| Solver encontró una solución. Se cumplen todas las restricciones y condiciones óptimas.                                                                                |                                                  |                            |  |  |  |  |  |
| Al usar el motor GRG, Solver ha encontrado al menos una solución óptima local. Al usar Simplex LP,<br>significa que Solver ha encontrado una solución óptima global.   |                                                  |                            |  |  |  |  |  |

- Conviene seleccionar los informes:
  - Responder o respuestas:
    - Muestra los valores finales de la función objetivo, de las variables y de las restricciones. En las restricciones muestra si se han cumplido las igualdades (Vinculante) o no (No vinculante).
  - Sensibilidad:
    - Celdas Variables:
      - Final Valor: indica los valores de la solución óptima para cada variable.
      - Reducido Coste: se interpreta como la variación que tendrá el valor final de la función objetivo por cada unidad que variamos en una determinada variable.
      - Objetivo Coeficiente: Representan los coeficientes que tiene la función objetivo.

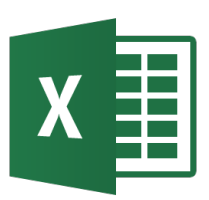

## Optimización - Simplex LP Solver Informes

- Permisible Aumentar: Evalúa el nivel de incremento permitido en los coeficientes de la función objetivo, sin cambiar la solución óptima.
- Permisible Reducir: Evalúa el nivel de reducción permitido en los coeficientes de la función objetivo, sin cambiar la solución óptima.
- Restricciones:
  - Final Valor: Representa el valor que toma la restricción en la solución óptima.
  - Precio Sombra: También conocido como precio dual; indican en cuanto mejora o disminuye la función objetivo, si se aumenta/disminuye el límite que la restringe.
  - Restricción Lado Derecho: Indica el valor que tiene el lado derecho de las desigualdades. En algunos casos son los mismos valores que se indican en la columna "Disponible".
  - Permisible Aumentar: Hacen referencia hasta que punto puede incrementarse la desigualdad de la restricción sin que varíe el precio sombra.
  - Permisible Reducir: Representa hasta que punto puede disminuirse la desigualdad de la restricción sin afectar el precio sombra.

#### Límites:

- Valor: valor óptimo de cada una de las variables.
- Límite Inferior/Superior: Es el menor/mayor valor que puede tomar la variable y cumplir todas las restricciones, cuando las demás variables mantienen su valor óptimo.
- Resultado Objetivo: Es el valor de la función objetivo si la variable toma el valor del límite inferior/superior y las otras variables mantienen su valor óptimo.

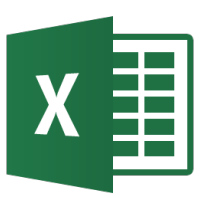

## Optimización - Simplex LP Solver Informes

• Problema de optimización de producción: Maximizar  $y = 60 x_1 + 44 x_2$ 

Sujeto a las restricciones:

 $\begin{array}{ll} x_1 + & x_2 \geq 1000 \\ 5x_1 + 3 & x_2 \leq 8000 \\ x_1, & x_2 \geq 0 \end{array}$ 

## X Optimización - Programación lineal clásica

Parámetros de Solver

|                                   |            | Establecer objetivo:     SBS6       Para:     Máx       Mín     Valor de:                                                                                                    |
|-----------------------------------|------------|----------------------------------------------------------------------------------------------------|
| Ontimización de la producción     |            | Cambiando las celdas de variables:                                                                                                    |
|                                   |            | SB\$3:\$B\$4                                                                                                    |
| Unidades de A /mes:               | 0          | Sujeto a las restricciones:                                                                                                    |
| Unidades de B /mes:               | 2666.66667 | SB54 >= 0<br>SB58 >= 1000                                                                                                    |
|                                   |            | SB59 <= 8000 <u>C</u> ambiar                                                                                                    |
| Ganacia (y) =                     | 117333.333 |                                                                                                    |
|                                   |            | <u>E</u> liminar                                                                                                    |
| Producción mínima requerida (g1): | 2666.66667 | Restablecer todo                                                                                                    |
| Disponibilidad mano de obra (g2): | 8000       | T Cargar/Guardar                                                                                                    |
|                                   |            | Convertir variables sin restricciones en no negativas                                                                                                    |
|                                   |            |                                                                                                    |
|                                   |            | Metodo de resolucion: Simplex LP Opciones                                                                                                    |
|                                   |            | Método de resolución                                                                                                    |
|                                   |            | Seleccione el motor GRG Nonlinear para problemas de Solver no lineales suavizados. Seleccione el motor LP Simplex para problemas de Solver lineales, y seleccione el motor Evolutionary para problemas de Solver no suavizados. |
|                                   |            | Ayuda <u>R</u> esolver Cerrar                                                                                                    |

- 22
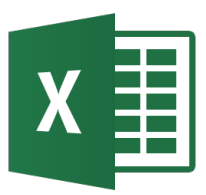

\$B\$8

\$B\$9

Producción mínima requerida (g1):

Disponibilidad mano de obra (g2):

#### Optimización - Simplex LP Solver informes

| Inform      | e Responder                       |                   |              |                |     |             |    |                       | Int    | forme I  | Límites  |             |       |           |          |           |
|-------------|-----------------------------------|-------------------|--------------|----------------|-----|-------------|----|-----------------------|--------|----------|----------|-------------|-------|-----------|----------|-----------|
| Celda obje  | tivo (Máx)                        |                   |              |                |     |             |    |                       |        | Objetivo |          |             |       |           |          |           |
| Celda       | Nombre                            | Valor original    | Valor final  |                |     |             |    |                       | Celda  | Nombre   | Valor    |             |       |           |          |           |
| \$B\$6      | Ganacia (y) =                     | 117333.3333       | 117333.      | 3333           |     |             |    |                       |        | Ganacia  | 117333.3 |             |       |           |          |           |
|             |                                   |                   |              |                |     |             |    |                       | \$B\$6 | (y) =    | 3        |             |       |           |          |           |
|             |                                   |                   |              |                |     |             |    |                       |        |          |          |             |       |           |          |           |
| Celdas de   | variables                         |                   |              |                |     |             |    |                       |        | Mariahla |          | المراجع الم |       | Objetice  | 0        | Objetion  |
| Celda       | Nombre                            | Valor original    | Valor final  | Enter          | 0   |             |    |                       | 0.11.  | Variable | Malan    | Interi      | or    |           | Superior | Objetivo  |
| \$B\$3      | Unidades de A /mes:               | 0                 |              | 0 Continuar    |     |             |    |                       | Celda  | Nombre   | Valor    | Limit       | te H  | Resultado | Limite   | Resultado |
| \$B\$4      | Unidades de B /mes:               | 2666.666667       | 2666.66      | 6667 Continuar |     |             |    |                       |        | s de A   |          |             |       | 117333.3  |          | 117333.3  |
|             |                                   |                   |              |                |     |             |    |                       | \$B\$3 | /mes:    | 0        |             | 0     | 3         | -1.8E-13 | 3         |
|             |                                   |                   |              |                |     |             |    |                       |        | Unidade  |          |             |       |           |          |           |
| Restriccior | les                               |                   |              |                |     |             |    |                       | ¢D¢1   | s de B   | 2666.666 | 10          | 00    | 44000     | 2666.66  | 117333.3  |
| Celda       | Nombre                            | Valor de la celda | Fórmula      | Estado         |     | Demora      |    | <b>Φ</b> D <b>Φ</b> 4 | /mes.  | 1        | 10       | 00          | 44000 | 1         | 3        |           |
| \$B\$8      | Producción mínima requerida (g1): | 2666.666667       | \$B\$8>=1000 | No vincular    | nte |             |    | 1666.666667           |        |          |          |             |       |           |          |           |
| \$B\$9      | Disponibilidad mano de obra (g2): | 8000              | \$B\$9<=8000 | Vinculante     |     |             |    | 0                     |        |          |          |             |       |           |          |           |
| \$B\$3      | Unidades de A /mes:               | 0                 | \$B\$3>=0    | Vinculante     |     |             |    | 0                     |        |          |          |             |       |           |          |           |
| \$B\$4      | Unidades de B /mes:               | 2666.666667       | \$B\$4>=0    | No vincular    | nte |             |    | 2666.666667           |        |          |          |             |       |           |          |           |
| Inform      | e Sensibilidad                    |                   |              |                |     |             |    |                       |        |          |          |             |       |           |          |           |
| Celdas de   | variables                         |                   |              |                |     |             |    |                       |        |          |          |             |       |           |          |           |
|             |                                   |                   | Final        | Reducido       |     | Objetivo    |    | Permisible            | Per    | misible  |          |             |       |           |          |           |
| Celd        | a Nombre                          | ١                 | /alor        | Coste          | С   | oeficiente  |    | Aumentar              | R      | educir   |          |             |       |           |          |           |
| \$B\$3      | Unidades de A /mes:               |                   | 0            | -13.33333333   |     | 6           | 60 | 13.33333333           | 3      | 1E+30    |          |             |       |           |          |           |
| \$B\$4      | Unidades de B /mes:               | 20                | 666.666667   | 0              |     | 2           | 44 | 1E+30                 | )      | 8        |          |             |       |           |          |           |
| Restriccio  | nes                               |                   |              |                |     |             |    |                       |        |          |          |             |       |           |          |           |
|             |                                   |                   | Final        | Sombra         | R   | Restricción |    | Permisible            | Per    | misible  |          |             |       |           |          |           |
| Celd        | a Nombre                          | N                 | /alor        | Precio         | La  | do derecho  |    | Aumentar              | R      | educir   |          |             |       |           |          |           |

1000

8000

1666.666667

1E+30

1E+30

5000

0

14.66666667

2666.666667

8000

# X Optimización - Simplex LP Restricciones de tipo entero o binario

• Se puede resolver problemas de optimización utilizando otros tipos de restricciones dependiendo del planteamiento del

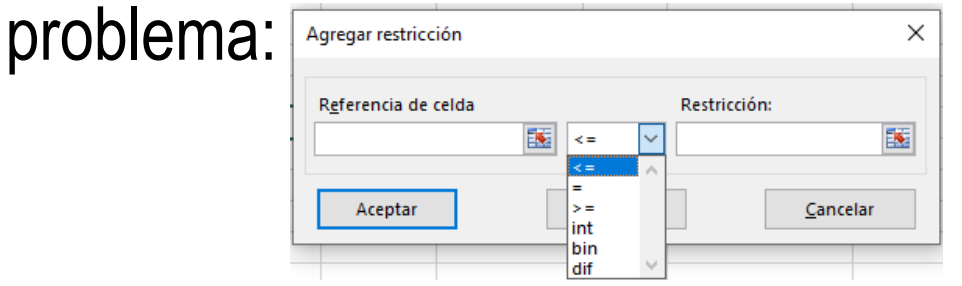

 En caso de usar int o bin es necesario configurar la Optimalidad de entero (%), que indica si Solver parará en una solución cerca del óptimo o continuará con la búsqueda. El valor de 1% o 5% no garantiza optimalidad; con 0% si lo hace a costa del tiempo.

| Opciones                                         | ? ×                   |  |  |  |  |  |  |  |  |  |
|--------------------------------------------------|-----------------------|--|--|--|--|--|--|--|--|--|
| Todos los métodos   GRG Nonlinear   Evolutionary |                       |  |  |  |  |  |  |  |  |  |
| Precisión de restricciones: 0.000001             |                       |  |  |  |  |  |  |  |  |  |
| Usar escala automática                           |                       |  |  |  |  |  |  |  |  |  |
| <u>M</u> ostrar resultados de iteraciones        |                       |  |  |  |  |  |  |  |  |  |
| Resolviendo restricciones de enteros             |                       |  |  |  |  |  |  |  |  |  |
| Omiti <u>r</u> restricciones de enteros          |                       |  |  |  |  |  |  |  |  |  |
| Optimalidad de entero (%):                       | 0                     |  |  |  |  |  |  |  |  |  |
| Resolviendo límites                              |                       |  |  |  |  |  |  |  |  |  |
| <u>T</u> iempo máximo (segundos):                | 100                   |  |  |  |  |  |  |  |  |  |
| Iteraciones:                                     | 100                   |  |  |  |  |  |  |  |  |  |
| Restricciones de enteros y Evolutionary:         |                       |  |  |  |  |  |  |  |  |  |
| <u>M</u> áximo de subproblemas:                  | 5000                  |  |  |  |  |  |  |  |  |  |
| Máximo de soluciones <u>v</u> iables:            | 5000                  |  |  |  |  |  |  |  |  |  |
|                                                  |                       |  |  |  |  |  |  |  |  |  |
|                                                  |                       |  |  |  |  |  |  |  |  |  |
| Ace                                              | ptar <u>C</u> ancelar |  |  |  |  |  |  |  |  |  |

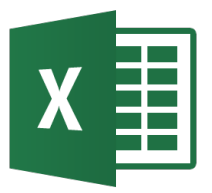

#### **Optimización - Dualidad**

Primal

Maximize 
$$z = \sum_{j=1}^{n} c_j x_j$$
,

subject to:

$$\sum_{j=1}^{n} a_{ij} x_j \le b_i \qquad (i = 1, 2, ..., m),$$
$$x_j \ge 0 \qquad (j = 1, 2, ..., n).$$

Associated with this primal problem there is a corresponding dual problem given by:

Dual

$$\text{Minimize } v = \sum_{i=1}^m b_i y_i,$$

....

subject to:

$$\sum_{i=1}^{m} a_{ij} y_i \ge c_j \qquad (j = 1, 2, \dots, n),$$
$$y_i \ge 0 \qquad (i = 1, 2, \dots, m).$$

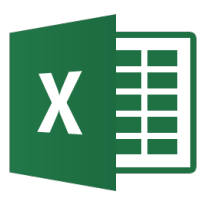

Minimizar y = 10 + (x<sub>1</sub> – 0.5)<sup>2</sup> + (x<sub>2</sub> + 0.5)<sup>2</sup> (problema no lineal)

Sujeto a las restricciones:

$$\pi (x_1^2 + x_2^2) \ge 10$$
  

$$x_1 \le 1.25 x_2$$
  

$$x_1, x_2 \ge 0$$

### Nota: Excel No indica si la solución es una solución local o global.

Pa

| Optimización no lineal |             |  |  |  |  |  |  |
|------------------------|-------------|--|--|--|--|--|--|
|                        |             |  |  |  |  |  |  |
| x1 =                   | 1.393166873 |  |  |  |  |  |  |
| x2 =                   | 1.114533498 |  |  |  |  |  |  |
|                        |             |  |  |  |  |  |  |
| y =                    | 13.40446548 |  |  |  |  |  |  |
|                        |             |  |  |  |  |  |  |
| g1 =                   | 9.999999972 |  |  |  |  |  |  |
| g2 =                   | 0           |  |  |  |  |  |  |

X

| metros de Solver                                                                                                    |                       |                  | ×                       |  |  |  |  |  |  |
|----------------------------------------------------------------------------------------------------|-----------------------|------------------|-------------------------|--|--|--|--|--|--|
| Es <u>t</u> ablecer objetivo: SBS6                                                                                                    |                       |                  | <b></b>                 |  |  |  |  |  |  |
| Para: O <u>M</u> áx 💿 Mín                                                                                                    | Valor de:             | 0                |                         |  |  |  |  |  |  |
| Cambiando <u>l</u> as celdas de variables                                                                                                    |                       |                  |                         |  |  |  |  |  |  |
| \$B\$3:\$B\$4                                                                                                    |                       |                  | <b>E</b>                |  |  |  |  |  |  |
| Sujeto a las restricciones:                                                                                                    |                       |                  |                         |  |  |  |  |  |  |
| \$B\$4 >= 0<br>\$B\$3 >= 0                                                                                                    |                       | ~                | Agregar                 |  |  |  |  |  |  |
| \$B\$8 >= 10<br>\$B\$9 <= 0                                                                                                    |                       |                  | Cambiar                 |  |  |  |  |  |  |
|                                                                                                    |                       |                  | Eliminar                |  |  |  |  |  |  |
|                                                                                                    |                       |                  |                         |  |  |  |  |  |  |
|                                                                                                    |                       |                  | <u>Restablecer todo</u> |  |  |  |  |  |  |
|                                                                                                    |                       | ~                | <u>C</u> argar/Guardar  |  |  |  |  |  |  |
| Convertir variables sin restrice                                                                                                    | iones en no negativas |                  |                         |  |  |  |  |  |  |
| Método d <u>e</u> resolución:                                                                                                    | GRG Nonlinear         | •                | O <u>p</u> ciones       |  |  |  |  |  |  |
| Método de resolución                                                                                                    |                       |                  |                         |  |  |  |  |  |  |
| Seleccione el motor GRG Nonlinear para problemas de Solver no lineales suavizados. Seleccione<br>el motor LP Simplex para problemas de Solver lineales, y seleccione el motor Evolutionary para<br>problemas de Solver no suavizados. |                       |                  |                         |  |  |  |  |  |  |
| <u>A</u> yuda                                                                                                    |                       | <u>R</u> esolver | Cerrar                  |  |  |  |  |  |  |
|                                                                                                    |                       |                  |                         |  |  |  |  |  |  |

### Optimización no lineal - Informes

| Resultados de Solver                                                                                                    |                                                       | ×                          |  |  |  |  |  |  |  |
|----------------------------------------------------------------------------------------------------|-------------------------------------------------------|----------------------------|--|--|--|--|--|--|--|
| Solver encontró una solución. Se cumplen todas las restricciones y condiciones óptimas.                                                                             | S<br>Informes<br>Responder<br>Sensibilidad<br>Límites |                            |  |  |  |  |  |  |  |
| Conservar solución de Solver <u>R</u> estaurar valores originales                                                                                                   |                                                       |                            |  |  |  |  |  |  |  |
| Uver al cuadro de diálogo de parámetros de Solver                                                                                                    | Informes de esq <u>u</u> e                            | ma                         |  |  |  |  |  |  |  |
| Aceptar <u>C</u> ancelar                                                                                                    |                                                       | Gua <u>r</u> dar escenario |  |  |  |  |  |  |  |
| Solver encontró una solución. Se cumplen todas las restricciones y condiciones óptimas.                                                                             |                                                       |                            |  |  |  |  |  |  |  |
| Al usar el motor GRG, Solver ha encontrado al menos una solución óptima local. Al usar Simplex LP<br>significa que Solver ha encontrado una solución óptima global. |                                                       |                            |  |  |  |  |  |  |  |

#### Similar al de Simplex LP con la diferencia en el informe de Sensibilidad

| Celdas de variables |            |        |             |               |
|---------------------|------------|--------|-------------|---------------|
|                     |            |        | Final       | Reducido      |
|                     | Celda      | Nombre | Valor       | Degradado     |
|                     | \$B\$3     | x1 =   | 1.393166873 | 0             |
|                     | \$B\$4     | x2 =   | 1.114533498 | 0             |
|                     |            |        |             |               |
| Re                  | striccione | es     |             |               |
|                     |            |        | Final       | Lagrange      |
|                     | Celda      | Nombre | Valor       | Multiplicador |
|                     | \$B\$8     | g1 =   | 9.999999972 | 0.304378221   |
|                     | \$B\$9     | g2 =   | 0           | -0.878048733  |

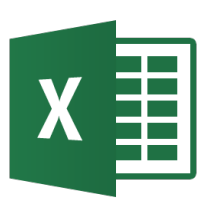

## Optimización no lineal – Informe sensibilidad

| Resultados de Solver                                                                                                    | ×                                                            |  |  |  |  |  |  |  |
|----------------------------------------------------------------------------------------------------|--------------------------------------------------------------|--|--|--|--|--|--|--|
| Solver encontró una solución. Se cumplen todas las<br>restricciones y condiciones óptimas.<br>© Conservar solución de Solver<br>© Restaurar valores originales | Informes<br>Responder<br>Sensibilidad<br>Límites             |  |  |  |  |  |  |  |
| □ Volv <u>e</u> r al cuadro de diálogo de parámetros de<br>Solver □ Informes de esquema                                                                        |                                                              |  |  |  |  |  |  |  |
| Aceptar <u>C</u> ancelar                                                                                                    | Gua <u>r</u> dar escenario                                   |  |  |  |  |  |  |  |
| Solver encontró una solución. Se cumplen todas las restricciones y condiciones óptimas.                                                                        |                                                              |  |  |  |  |  |  |  |
| Al usar el motor GRG, Solver ha encontrado al menos<br>significa que Solver ha encontrado una solución ópti                                                    | una solución óptima local. Al usar Simplex LP,<br>ma global. |  |  |  |  |  |  |  |

- Similar al de Simplex LP con la diferencia en:
  - Sensibilidad:
    - Restricciones:
      - Lagrange Multiplicador: representa el valor marginal, es decir, en cuánto mejoraría (aumenta en caso de máximo, disminuye en caso de mínimo) el valor actual de la función objetivo si se relajara la restricción asociada.

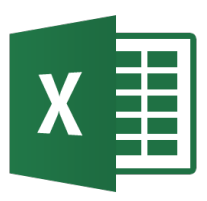

- La solución de problemas de optimización no lineales pueden depender de los valores iniciales supuestos, con lo que se pueden obtener soluciones óptimas locales y no hallar la solución óptima global.
- Una opción es graficar la función objetivo para ver su comportamiento en problemas sencillos, sino se puede usar técnicas de Monte Carlo (aleatorio).
- Ej: Minimizar

$$3 \le x_1, x_2 \le 3$$
  $z = \left(1 - \frac{\cos(x^2 + y^2)}{(x^2 + y^2 + 0.5)}\right) \cdot 1.25$ 

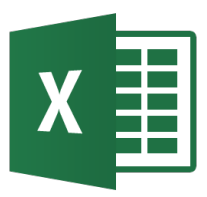

 Es posible obtener una solución global seleccionando la opción de "Usar inicio múltiple" en la pestaña GRG Nonlinear de Opciones:

| Parámetros de Solver                                                                                                    | ×                                                                                      | Opciones                                                                                                    | ? ×                      |
|----------------------------------------------------------------------------------------------------|----------------------------------------------------------------------------------------|----------------------------------------------------------------------------------------------------|--------------------------|
| Establecer objetivo:                                                                                                    | ES.                                                                                    | Todos los métodos GRG Nonlinear Evol                                                                                | lutionary                |
| Para:                                                                                                    | Agregar                                                                                | Convergencia:<br>Derivados<br>O Adelantada<br>Inicio múltiple<br>VIUsar inicio múltiple                             | 0.0001                   |
|                                                                                                    | <u>C</u> ambiar<br><u>Eliminar</u><br><u>Restablecer todo</u><br><u>Cargar/Guardar</u> | Tamaño de <u>p</u> oblación:<br>Valo <u>r</u> de inicialización aleatorio:<br>Requerir <u>l</u> ímites en variables | 0                        |
| Convertir variables sin restricciones en no negativas                                                                                                    |                                                                                        |                                                                                                    |                          |
| Método d <u>e</u><br>resolución:                                                                                                    | O <u>p</u> ciones                                                                      | J                                                                                                    |                          |
| Método de resolución<br>Seleccione el motor GRG Nonlinear para problemas de Solver no lineales su<br>el motor LP Simplex para problemas de Solver lineales, y seleccione el motor<br>problemas de Solver no suavizados.<br><u>A</u> yuda | avizados. Seleccione<br>Evolutionary para<br>Cerrar                                    |                                                                                                    | Aceptar <u>C</u> ancelar |

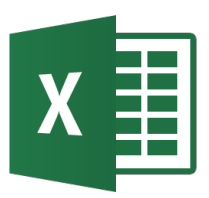

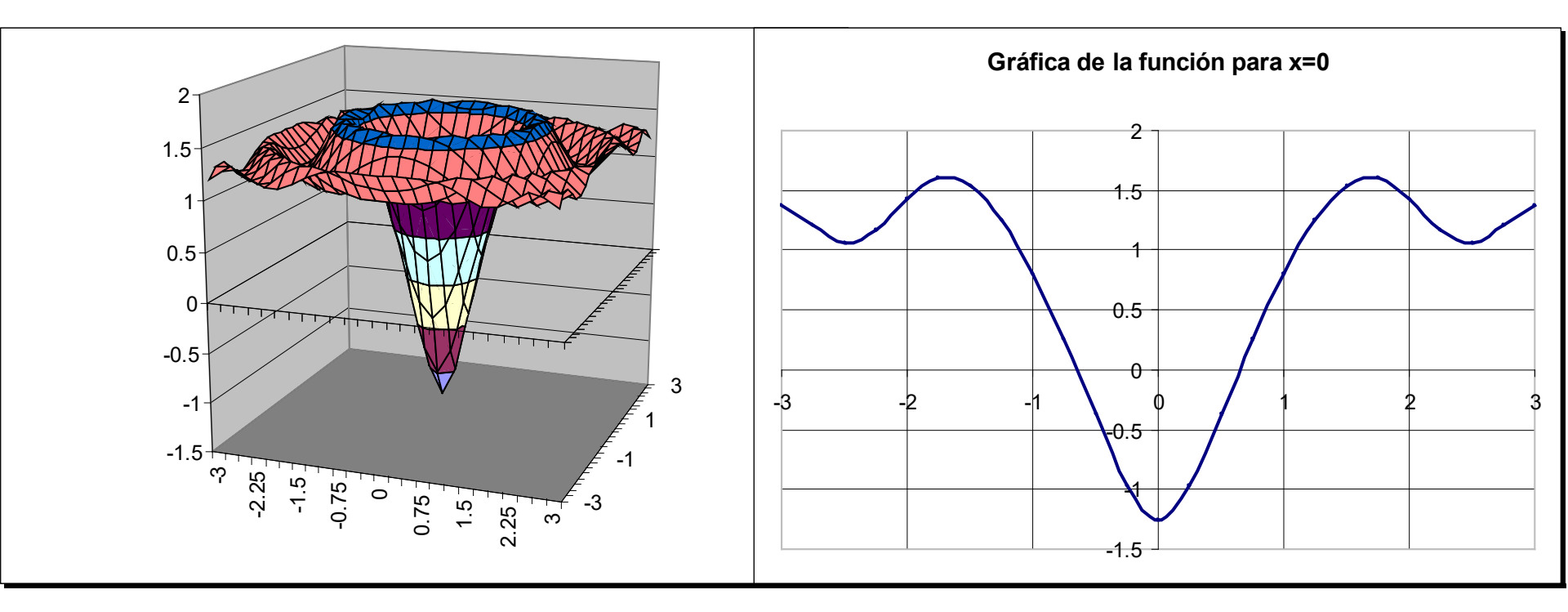

| X |  |
|---|--|
|   |  |

 Cuando la función a optimizar no es continua o diferenciable y se require obtener el valor óptimo global puede usarse el método de resolución Evolutionary basado en algoritmo genético.

| Parámetros de Solve                                                    | r                                                                                    |                                              |                                       |                                               | × | O | ociones                                    |             |        | ?               | ×  |
|------------------------------------------------------------------------|--------------------------------------------------------------------------------------|----------------------------------------------|---------------------------------------|-----------------------------------------------|---|---|--------------------------------------------|-------------|--------|-----------------|----|
| Establecer objeti                                                      | vo:                                                                                  | SBS4                                         |                                       | <u>↑</u>                                      |   | T | odos los métodos   GRG Nonlinea            | Evolutionar | y ]    |                 |    |
| Para: 🔿 <u>M</u> á                                                     | x 🖲 Mín                                                                              | ○ <u>V</u> alor de:                          | 0                                     |                                               |   |   | Convergencia:                              |             | 0,0001 |                 |    |
| Cambiando <u>l</u> as c                                                | eldas de variables:                                                                  |                                              |                                       |                                               |   |   | Tasa de <u>m</u> utación:                  |             | 0,075  |                 |    |
| \$B\$1:\$B\$2                                                          |                                                                                      |                                              |                                       | 1                                             |   |   | Tamaño de <u>p</u> oblación:               |             | 100    |                 |    |
| Sujeto a las restr<br>\$B\$1:\$B\$2 <= \$B                             | ss7                                                                                  |                                              | <u> </u>                              | Agregar                                       |   |   | Valo <u>r</u> de inicialización aleatorio: |             | 0      |                 |    |
| \$B\$1:\$B\$2 > = \$B                                                  | 356                                                                                  |                                              |                                       | <u>C</u> ambiar                               |   |   | Tiempo máximo sin mejor <u>a</u> :         |             | 30     |                 |    |
|                                                                        |                                                                                      |                                              |                                       | <u>E</u> liminar                              |   |   | Requerir <u>l</u> ímites en variables      |             |        |                 |    |
|                                                                        |                                                                                      |                                              |                                       | <u>R</u> establecer todo                      |   |   |                                            |             |        |                 |    |
|                                                                        |                                                                                      |                                              | ~                                     | <u>C</u> argar/Guardar                        |   |   |                                            |             |        |                 |    |
| Convertir vari                                                         | iables sin restricciones e                                                           | en no negativas                              |                                       |                                               |   |   |                                            |             |        |                 |    |
| Método d <u>e</u><br>resolución:                                       | Evolutionary                                                                         |                                              | ~                                     | O <u>p</u> ciones                             |   |   |                                            |             |        |                 |    |
| Método de reso<br>Seleccione el m<br>el motor LP Sim<br>problemas de S | olución<br>otor GRG Nonlinear par<br>plex para problemas de<br>iolver no suavizados. | ra problemas de Sol<br>Solver lineales, y se | ver no lineales s<br>leccione el moto | uavizados. Seleccione<br>or Evolutionary para |   |   |                                            |             |        |                 |    |
| <u>A</u> yuda                                                          |                                                                                      |                                              | <u>R</u> esolver                      | Cerrar                                        |   |   |                                            | Aceptar     |        | <u>C</u> ancela | ar |

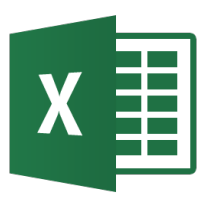

- La verdadera optimización es multiobjetivo: los problemas reales en general involucran más de un objetivo a la vez.
   Ejemplo: en el diseño de un dispositivo electrónico se desea maximizar el desempeño y minimizar el costo de manufacturarlo, así como el tiempo medio entre fallas.
- Matemáticamente se puede formular:

minimize  $f = [f_1(\mathbf{x}), f_2(\mathbf{x}), \dots, f_m(\mathbf{x})]$ 

subject to  $\mathbf{x} \in \Omega$ 

- Tales problemas se resuelven considerando la optimalidad de Pareto.
- Existen varios métodos para identificar una solución de compromiso.